Coffret de commande en fonction du niveau

# **LevelControl Basic 2**

Module de signalisation Module de mesure d'intensité

# Notice de service complémentaire

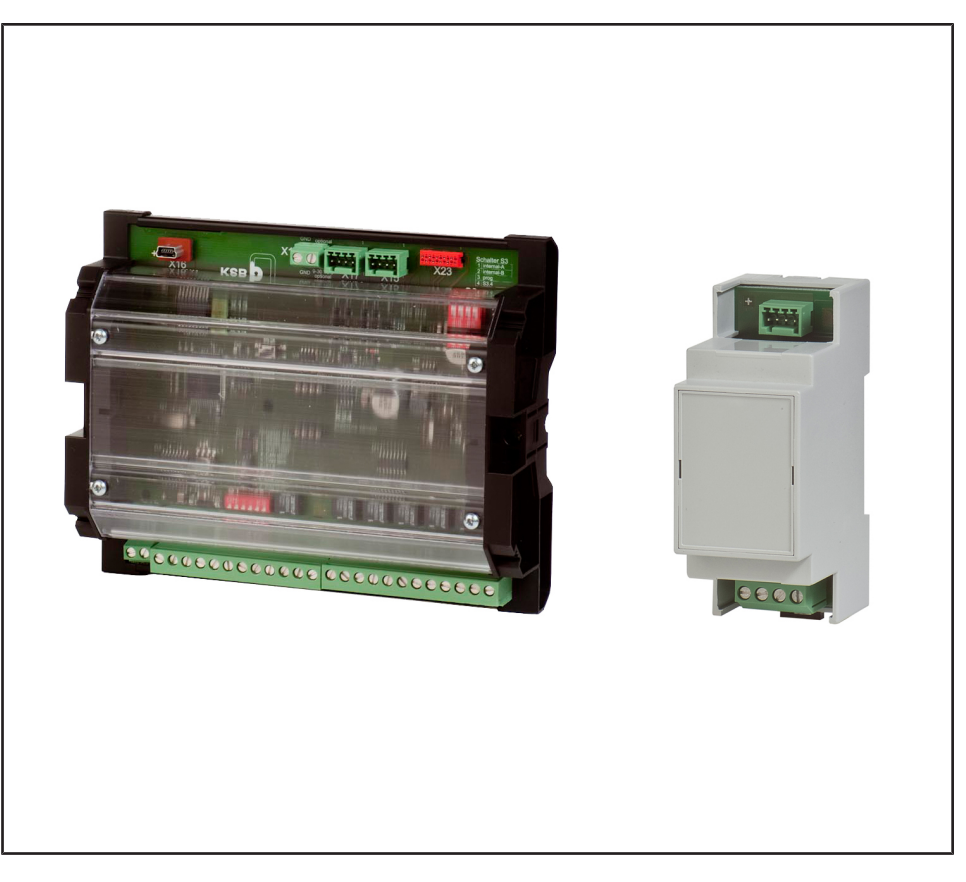

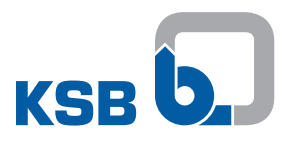

## Copyright / Mentions légales

Notice de service complémentaire LevelControl Basic 2

Notice de service d'origine

Tous droits réservés. Les contenus de ce document ne doivent pas être divulgués, reproduits, modifiés ou communiqués à des tiers sauf autorisation écrite du constructeur.

Ce document pourra faire l'objet de modifications sans préavis.

© KSB SE & Co. KGaA, Frankenthal 19/01/2018

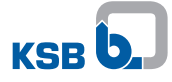

## Sommaire

| 1  | Généralités                                                                                                    | . 4                                                               |
|----|----------------------------------------------------------------------------------------------------|-------------------------------------------------------------------|
| 2  | Sécurité<br>2.1 Généralités                                                                                                    | 5                                                                 |
| 3  | Transport / Stockage temporaire / Élimination         3.1       État à la livraison         3.2       Transport         3.3       Stockage                                  | 6<br>6<br>6<br>6                                                  |
| 4  | Description         4.1       Utilisation         4.2       Description générale         4.3       Caractéristiques techniques                                              | 7<br>7<br>7<br>9                                                  |
| 5  | Installation / Mise en place5.1 Raccordement du module de signalisation5.2 Raccordement du module de mesure d'intensité                                                     | <b>11</b><br>. 11<br>. 13                                         |
| 6  | <ul> <li>Mise en service / Mise hors service.</li> <li>6.1 Mise en service.</li> <li>6.2 Mise hors service.</li> </ul>                                                      | <b>15</b><br>. 15<br>. 15                                         |
| 7  | Utilisation         7.1       Extension par le module de signalisation / de mesure d'intensité         7.1.1       Extension de menu         7.1.2       Fonctions étendues | <b>17</b><br>. 17<br>. 17<br>. 17<br>. 17                         |
| 8  | Maintenance<br>8.1 Travaux de maintenance / d'inspection                                                                                                    | <b>29</b><br>. 29                                                 |
| 9  | Incidents : causes et remèdes                                                                                                    | 30                                                                |
| 10 | Documents annexes.         10.1 Schéma électrique / de câblage                                                                                                    | <b>31</b><br>. 31<br>. 31<br>. 32<br>. 33<br>. 33<br>. 34<br>. 36 |
|    | IVIOTS-CIES                                                                                                    | 28                                                                |

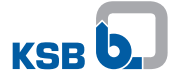

#### 1 Généralités

La présente notice de service s'applique en sus de la notice de service / montage. Toutes les informations fournies par la notice de service / montage doivent être respectées.

#### Tableau 1: Notices de service applicables

| Gamme                | Référence de la notice de service / montage |
|----------------------|---------------------------------------------|
| LevelControl Basic 2 | 4041.80                                     |

## 2 Sécurité

#### 2.1 Généralités

La présente notice de service complémentaire comporte des informations supplémentaires. Les instructions importantes à respecter lors de la mise en place, du fonctionnement et de l'entretien figurent dans la notice de service et de montage. L'observation de ces instructions est le garant d'un fonctionnement sûr et empêche des dommages corporels et matériels.

Les consignes de sécurité de tous les paragraphes de la présente notice de service complémentaire et de la notice de service et de montage correspondante sont à respecter.

Le personnel qualifié / l'exploitant concerné doit lire et bien comprendre l'ensemble de la présente notice de service complémentaire.

La notice de service complémentaire doit toujours être disponible sur le site afin que le personnel qualifié concerné puisse la consulter.

L'exploitant est responsable du respect des instructions en vigueur sur le lieu d'installation mais non prises en compte dans la présente notice de service complémentaire.

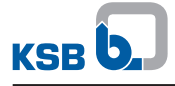

## 3 Transport / Stockage temporaire / Élimination

#### 3.1 État à la livraison

| NOTE                                                                                                    |
|----------------------------------------------------------------------------------------------------|
| Toutes les caractéristiques techniques spécifiées ont été contrôlées avant<br>l'expédition des accessoires. À la réception, celles-ci doivent être en parfait état<br>électrique et mécanique.                                             |
| Nous vous recommandons de vous en assurer et de vérifier si les accessoires ont subi<br>des dommages dus au transport. S'il y a lieu de faire une réclamation, dresser un<br>constat précis des dégats conjointement avec le transporteur. |

#### 3.2 Transport

| ATTENTION                                                                                                    |
|----------------------------------------------------------------------------------------------------|
| <ul> <li>Transport non conforme</li> <li>Endommagement des accessoires !</li> <li>▷ Toujours transporter les accessoires suivant les règles et dans l'emballage d'origine.</li> <li>▷ Lors du transport, tenir compte des instructions de transport sur l'emballage d'origine.</li> </ul> |

Transporter les accessoires suivant les règles.

#### 3.3 Stockage

Le respect des conditions ambiantes pendant le stockage assure le bon fonctionnement des accessoires même après un stockage de longue durée.

| Tableau 2: Conditions | ambiantes | pendant | le stockage |
|-----------------------|-----------|---------|-------------|
|-----------------------|-----------|---------|-------------|

| <b>Conditions ambiantes</b> | Valeur                             |
|-----------------------------|------------------------------------|
| Humidité relative           | Maximum 85 % (aucune condensation) |
| Température ambiante        | - 10 °C à + 70 °C                  |

- Stocker les accessoires dans un endroit sec, à l'abri de secousses et, si possible, dans son emballage d'origine.
- Stocker les accessoires dans un local sec à taux d'humidité constant.
- Éviter les variations importantes de l'humidité de l'air (voir tableau Conditions ambiantes pendant le stockage).

En cas de stockage conforme à l'intérieur, le matériel est protégé pendant une durée max. de 12 mois.

## **4** Description

#### 4.1 Utilisation

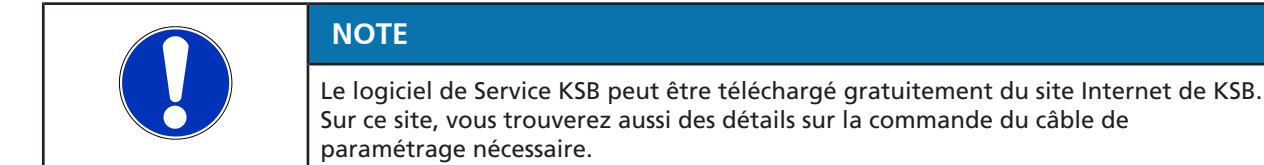

Le module de signalisation et le module de mesure d'intensité peuvent être utilisés avec des coffrets à partir de la version firmware 1.2. Les versions plus anciennes doivent être actualisées avec le logiciel de Service KSB.

#### 4.2 Description générale

#### Module de signalisation

Le module de signalisation est un module d'extension de LevelControl Basic 2. Il offre :

- six signalisations libres de potentiel :
  - Défaut pompe 1
  - Défaut pompe 2
  - Niveau « hautes eaux »
  - Défaut capteur
  - Marche pompe 1 (impossible pour les postes de relevage avec moteur monophasé et dilacérateur)
  - Marche pompe 2 (impossible pour les postes de relevage avec moteur monophasé et dilacérateur)
- sortie analogique (signal 4..20 mA proportionnel au niveau de remplissage)
- interface ModBus-RTU (liaison directe ou raccord du module bus de terrain)
- interface bus de système (actuellement sans fonction)
- raccord possible d'un module de mesure d'intensité par pompe.
- suivant la variante, mise en œuvre d'un capteur de pression pour la mesure de niveau pneumatique redondante (sans bulleur) ou pour le montage d'un capteur avec bulleur partiellement redondant.

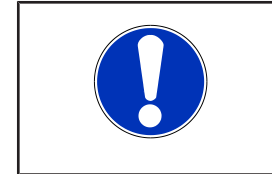

#### NOTE

L'utilisation des signalisations libres de potentiel ainsi que la valeur de mesure représentée à la sortie analogique peuvent être modifiées avec le logiciel de Service.

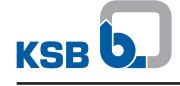

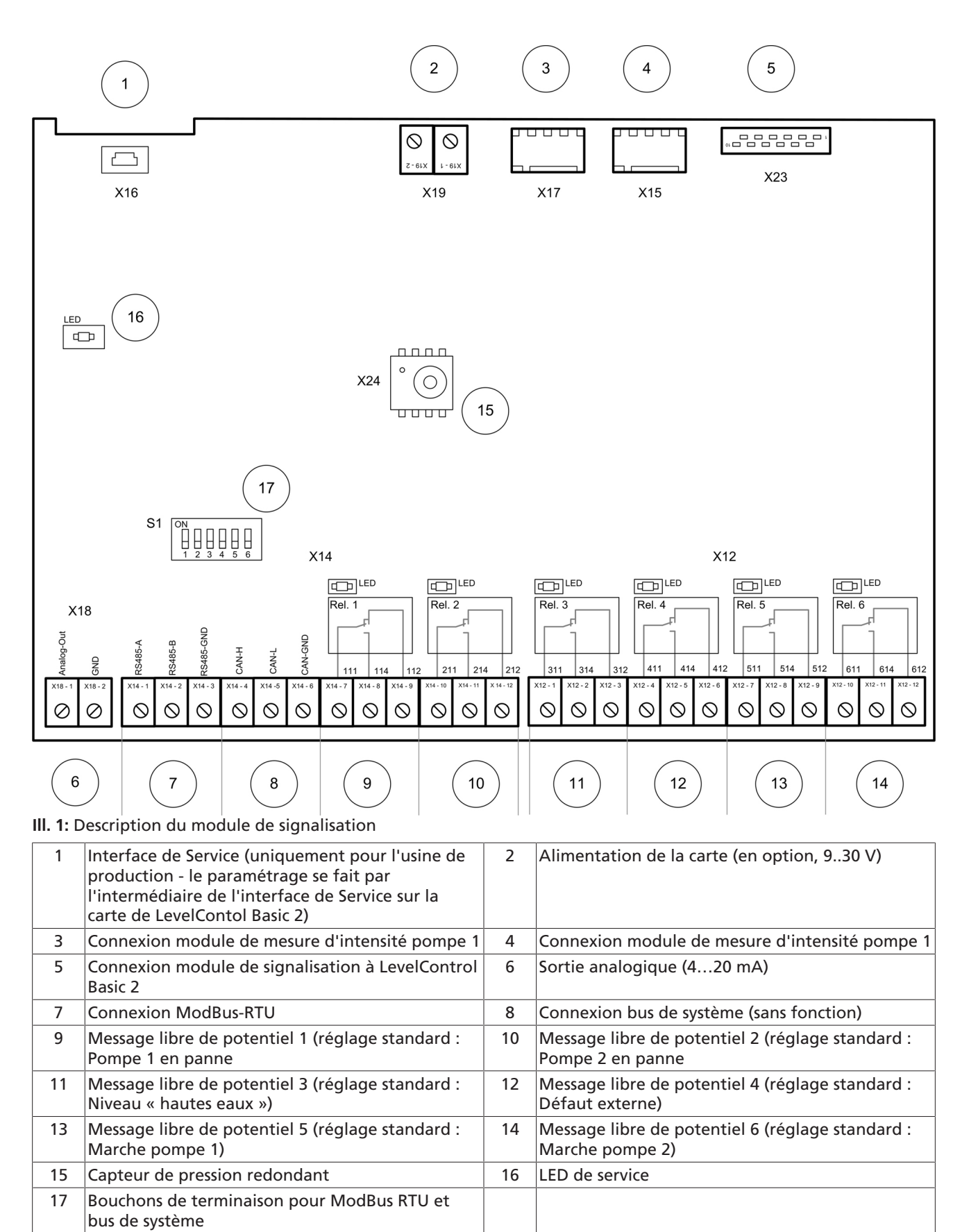

#### Module de mesure d'intensité

Le module de mesure d'intensité permet la mesure de l'intensité de la pompe dans le câble d'alimentation moteur au niveau du coffret de commande. La mesure directe de l'intensité de pompe est possible jusqu'à 10 A ; au-dessus de 10

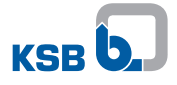

A, la mesure se fait par l'intermédiaire de transformateurs d'intensité placés en amont.

Le raccordement des modules de mesure d'intensité à LevelControl Basic 2 se fait par l'intermédiaire du module de signalisation.

|            | 3          |            |            |  |
|------------|------------|------------|------------|--|
|            |            |            |            |  |
|            |            |            |            |  |
|            |            |            |            |  |
|            |            |            |            |  |
|            |            |            |            |  |
|            |            |            |            |  |
|            |            |            |            |  |
| S1 - 1     | S1 - 2     | S1 - 3     | S1 - 4     |  |
| $\bigcirc$ | $\bigcirc$ | $\bigcirc$ | $\bigcirc$ |  |
|            |            | <b>F</b>   | 2          |  |

III. 2: Description dumodule de mesure d'intensité

| 1  | Phase L2                          | 2 | Phase L3 |
|----|-----------------------------------|---|----------|
| 3  | Connexion module de signalisation |   |          |
| NC | NOTE                              |   |          |

À l'aide du module de mesure d'intensité, les intensités de la pompe raccordée sont mesurées aux phases L2 et L3 (pompes triphasées) ou L (pompes monophasées). (⇔ paragraphe 10.1, page 31)

#### 4.3 Caractéristiques techniques

#### Module de signalisation

Tableau 3: Caractéristiques techniques

| Paramètre                               | Valeur                                               |
|-----------------------------------------|------------------------------------------------------|
| Tension d'alimentation                  | 9 - 30 V DC<br>Alimentation par LevelControl Basic 2 |
| Degré de protection                     | Variante BC : IP00<br>Variante BS : IP20             |
| Capacité de coupure reports individuels | 30 V, 1 A                                            |
| Sortie analogique                       | 0 / 4-20 mA                                          |

| Paramètre           | Valeur                                                                                                    |
|---------------------|----------------------------------------------------------------------------------------------------|
| Variante du boîtier | Variante BC : Aucun<br>Variante BS : boîtier pour montage sur<br>rail profilé                                                                        |
| Variantes           | Module de signalisation<br>Module de signalisation avec capteur de<br>pression, 3 mCE<br>Module de signalisation avec capteur de<br>pression, 10 mCE |
| Poids               | 0,3 kg                                                                                                    |

| / L |
|-----|

| NOTE                                                                                  |
|---------------------------------------------------------------------------------------|
| L'utilisation du module de signalisation est possible à partir de la version firmware |

#### Module de mesure d'intensité

| NOTE                                                                                                    |
|----------------------------------------------------------------------------------------------------|
| L'équipement de LevelControl Basic 2 avec un ou plusieurs modules de mesure<br>d'intensité est uniquement possible en usine. Un équipement ultérieur n'est pas<br>possible ! |

Les modules de mesure d'intensité sont raccordés à LevelControl Basic 2 par l'intermédiaire du module de signalisation.

Par conséquent, l'utilisation du module de mesure d'intensité est uniquement possible en combinaison avec un module de signalisation !

Tableau 4: Caractéristiques techniques

| Paramètre                                                                              | Valeur                                                                  |
|----------------------------------------------------------------------------------------|-------------------------------------------------------------------------|
| Tension d'alimentation                                                                 | Alimentation par l'intermédiaire du<br>module de signalisation          |
| Degré de protection                                                                    | IP20                                                                    |
| Tension de service max.                                                                | 500 V AC                                                                |
| Plage de mesure                                                                        | 10 (15) A <sup>1)</sup>                                                 |
| Plage de mesure en cas de mesure<br>indirecte par l'intermédiaire de<br>convertisseurs | 10 à 20 A (30 A)<br>20 à 40 A (60 A)<br>40 à 75 A (110 A) <sup>2)</sup> |
| Poids                                                                                  | 0,2 kg                                                                  |

|  | NOTE                                                                                            |
|--|-------------------------------------------------------------------------------------------------|
|  | L'utilisation du module de mesure d'intensité est possible à partir de la version firmware 1.2. |
|  |                                                                                                 |
|  | NOTE                                                                                            |

<sup>1)</sup> La mesure d'intensités supérieures est possible si des convertisseurs sont placés en amont.

<sup>2)</sup> Pour la mesure d'intensités supérieures, nous consulter.

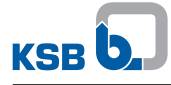

## 5 Installation / Mise en place

#### 5.1 Raccordement du module de signalisation

|         | Pièces sous tension conductrices<br>Danger de mort par choc électrique !                                                                                                    |
|---------|----------------------------------------------------------------------------------------------------|
|         | Mettre le coffret de commande hors tension avant le montage du module de<br>signalisation.                                                                                                    |
|         | ATTENTION                                                                                                    |
|         | Manipulation non conforme du coffret de commande et de ses composants<br>Coffret de commande défectueux !<br>Manipulation soigneuse du coffret de commande et de ses composants                |
|         |                                                                                                    |
|         | ATTENTION                                                                                                    |
| 34      | Manipulation non conforme de la batterie<br>Endommagement électrique du coffret de commande !                                                                                                  |
| Magos C | Si l'option de montage Batterie est choisie, débrancher un connecteur de la<br>batterie avant de raccorder le module de signalisation. Maintenant, ce dernier<br>est entièrement hors tension. |
|         | <ul> <li>Le raccordement étant terminé, rebrancher le connecteur de la batterie.</li> </ul>                                                                                                    |

Variante BC

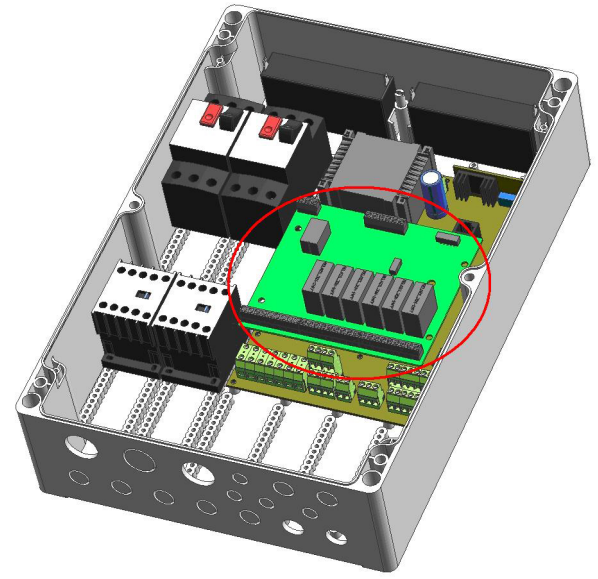

- III. 3: Module de signalisation Emplacement dans la variante BC
  - ✓ Le lieu d'utilisation répond aux exigences.
  - 1. Mettre le coffret de commande hors tension. Ensuite, s'assurer qu'il est hors tension.
  - 2. Ouvrir le coffret de commande avec un outil adéquat.
  - 3. Enlever avec précaution la plaque de couverture de la carte BC des entretoises.
  - 4. Raccorder le module de signalisation avec le câble de liaison à la carte BC. Veiller à l'emplacement correct du connecteur ! Pour le raccordement du câble de liaison, respecter le codage mécanique correct du connecteur !

(Le nez de codage du connecteur doit entrer dans le trou sur la carte à côté du connecteur sur la carte.)

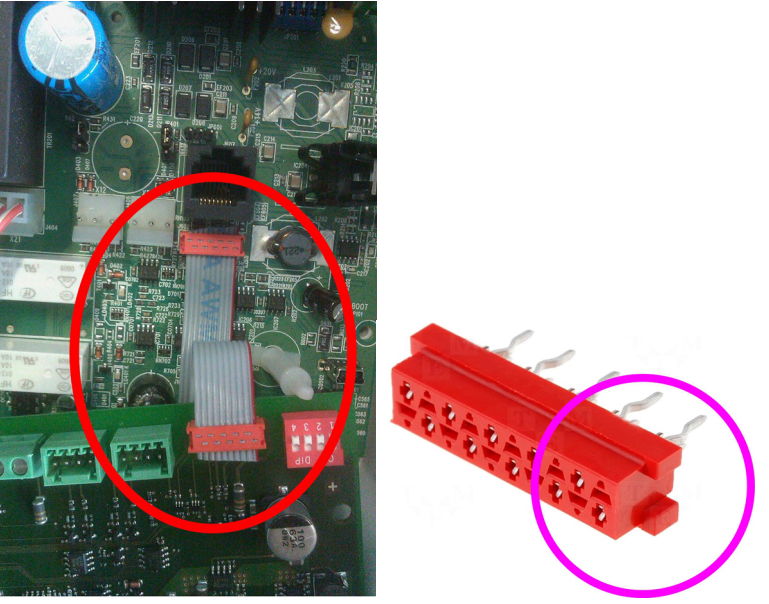

- 5. Encliqueter le module de signalisation de la variante BC sur les entretoises et vérifier qu'il ne bouge pas.
- 6. Refermer correctement le coffret de commande.
- 7. Rétablir l'alimentation électrique.

Lorsque le coffret est enclenché, le bon fonctionnement du module de signalisation est signalé par la LED de service verte allumée.

Si la LED de service verte sur le module de signalisation n'est pas allumée, contrôler de nouveau le montage correct du câble de liaison entre le module de signalisation et la carte de LevelControl Basic 2.

Si la LED de service verte sur le module de signalisation clignote, LevelControl Basic 2 n'a pas reconnu le module de signalisation. Dans ce cas, contrôler la version firmware du coffret de commande qui peut être affichée sur l'écran avec le paramètre 4-1-1. La version firmware doit être 1.2 ou supérieure.

|  | ΝΟΤΕ                                                                                                    |
|--|----------------------------------------------------------------------------------------------------|
|  | Pour la mesure de niveau pneumatique redondante, consulter<br>(⇔ paragraphe 10.1.6, page 34) .               |
|  | Pour la mesure de niveau par bullage partiellement redondante, consulter<br>(⇔ paragraphe 10.1.7, page 36) . |

#### Variante BS

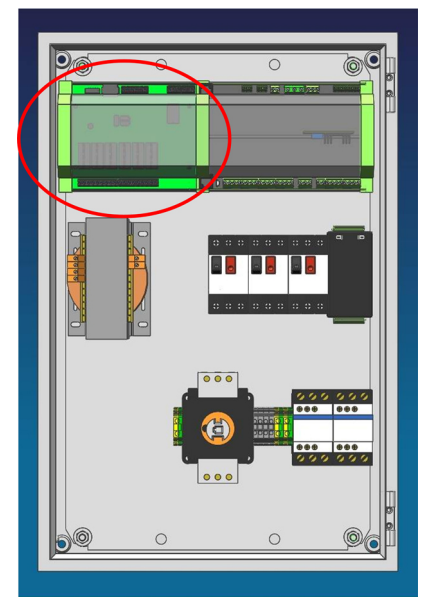

III. 4: Module de signalisation - Emplacement dans la variante BC

- ✓ Le lieu d'utilisation répond aux exigences.
- 1. Mettre le coffret de commande hors tension. Ensuite, s'assurer qu'il est hors tension.
- 2. Ouvrir le coffret de commande.
- 3. Encliqueter le module de signalisation de la variante BS à un emplacement libre sur le rail profilé et vérifier qu'il ne bouge pas.
- 4. Raccorder le module de signalisation avec le câble de liaison à la carte BS. Veiller à l'a position correcte du connecteur ! Pour le raccordement du câble de liaison, respecter le codage mécanique correct du connecteur ! (Le nez de codage du connecteur doit entrer dans le trou sur la carte à côté du connecteur sur la carte.)
- 5. Refermer correctement le coffret de commande.
- 6. Rétablir l'alimentation électrique.

Si le coffret de commande est enclenché, le bon fonctionnement du module de signalisation est signalé par la LED de service verte allumée.

Si cette LED verte sur le module de signalisation n'est pas allumée, contrôler de nouveau le montage correct du câble de liaison entre le module de signalisation et la carte de LevelControl Basic 2.

Si la LED de service verte sur le module de signalisation clignote, LevelControl Basic 2 n'a pas reconnu le module de signalisation. Dans ce cas, contrôler la version firmware du coffret de commande qui peut être affichée sur l'écran avec le paramètre 4-1-1. La version firmware doit être 1.2 ou supérieure.

| NOTE                                                                                                    |
|----------------------------------------------------------------------------------------------------|
| Pour la mesure de niveau pneumatique redondante, consulter<br>(⇔ paragraphe 10.1.6, page 34) .<br>Pour la mesure de niveau par bullage partiellement redondante, consulter<br>(⇔ paragraphe 10.1.7, page 36) . |

#### 5.2 Raccordement du module de mesure d'intensité

|  | NOTE                                                                                                    |
|--|----------------------------------------------------------------------------------------------------|
|  | L'équipement de LevelControl Basic 2 avec un ou plusieurs modules de mesure<br>d'intensité est uniquement possible en usine. Un équipement ultérieur n'est pas<br>possible ! |

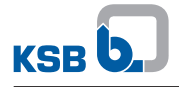

Raccorder le module de mesure d'intensité suivant le schéma électrique. (⇔ paragraphe 10.1.3, page 32) / (⇔ paragraphe 10.1.4, page 33)

#### 6 Mise en service / Mise hors service

#### 6.1 Mise en service

- ✓ La notice de service complémentaire ainsi que la notice de service / de montage ont été étudiées.
- ✓ La variante du coffret répond aux exigences.
- ✓ Le coffret de commande a été assemblé correctement et raccordé électriquement suivant le schéma électrique.
- ✓ Le module de signalisation a été monté correctement
   (⇒ paragraphe 5.1, page 11) et raccordé suivant le schéma de câblage.
- Le module de mesure d'intensité a été monté correctement et raccordé suivant le schéma de câblage.
- 1. Resserrer les bornes « reports individuels, sortie analogique, connexion bus de terrain, module de mesure d'intensité ».
- 2. Raccorder le câble d'alimentation.
- 3. Connecter les capteurs.
- 4. Monter le disjoncteur magnéto-thermique de moteur et les fusibles.
- 5. Régler les commutateurs manuel-0-auto des deux pompes sur « 0 ».
- 6. Mettre le coffret sous tension.
- 7. Contrôler si les LED de service vertes sont allumées (en permanance).
- 8. Contrôler le paramétrage suivant les exigences souhaitées ; l'ajuster, si nécessaire.
- 9. Faire un essai de fonctionnement sur plusieurs cycles.
- 10. Contrôler le bon fonctionnement des dispositifs d'alarme et des reports indivuels.
- 11. Régler les commutateurs manuel-0-auto des deux pompes sur « auto ».
  - ⇒ Maintenant, les deux pompes sont enclenchées et arrêtées par le coffret de commande suivant les besoins de l'installation.
- 12. Conseiller et/ou former le personnel d'exploitation.
- 13. Déposer la notice de service complémentaire avec la notice de service et de montage.

#### 6.2 Mise hors service

#### Mise hors service de courte durée

- 1. Régler les commutateurs manuel-0-auto des deux pompes sur « 0 ».
  - ⇒ Maintenant, les deux pompes sont arrêtées.
  - $\Rightarrow$  Le coffret de commande reste disponible.

#### Mise hors service de courte durée pour intervenir sur la pompe

- 1. Régler les commutateurs manuel-0-auto des deux pompes sur « 0 ».
  - ⇒ Maintenant, les deux pompes sont arrêtées.
  - $\Rightarrow$  Le coffret de commande reste disponible.
- 2. Ouvrir le coffret de commande.
- 3. Variantes 400 V : arrêter les disjoncteurs magnéto-thermiques de moteur des deux pompes et les protéger contre toute remise en marche. Variantes 230 V : retirer les prises de courant des pompes. Si les pompes sont raccordées directement aux bornes du coffret, le coffret doit être déconnecté du réseau électrique.
- 4. Refermer le coffret de commande.

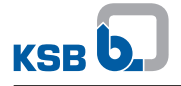

#### Mise hors service prolongée

- 1. Régler les commutateurs manuel-0-auto des deux pompes sur « 0 ».
- 2. Déconnecter du réseau électrique.
  - ⇒ Maintenant, aucune fonction de commande et de signalisation n'est plus possible.

## 7 Utilisation

#### 7.1 Extension par le module de signalisation / de mesure d'intensité

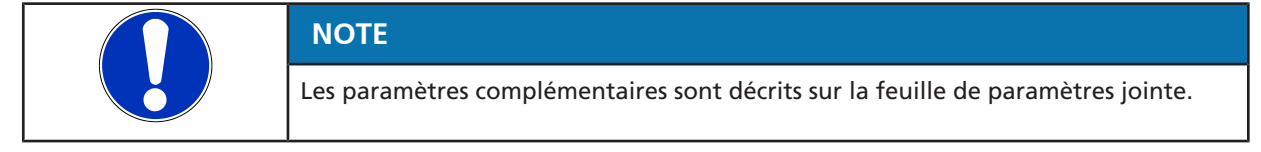

Si un module de signalisation et éventuellement aussi un module de mesure d'intensité sont montés, l'écran affiche des paramètres complémentaires. Ceux-ci peuvent être choisis avec les touches fléchées.

Les paramètres accessibles dépendent du mode de fonctionnement et de la méthode de mesure. Seuls les paramètres utilisables pour le mode de fonctionnement et la méthode de mesure sélectionnés sont affichés.

#### 7.1.1 Extension de menu

#### 7.1.1.1 Menu des valeurs de mesure

Si un module de signalisation et un module de mesure d'intensité sont utilisés, le menu des valeurs de menu est complété par les valeurs des intensités par pompe.

Tableau 5: Extension du menu des valeurs de mesure

| Paramètre |                   | Description                       | Poste<br>simple | Poste<br>double |
|-----------|-------------------|-----------------------------------|-----------------|-----------------|
| 1-2-3     | Intensité pompe 1 | Intensité de la pompe 1 en Ampère | х               | -               |
| 1-3-3     | Intensité pompe 2 | Intensité de la pompe 2 en Ampère | х               | х               |

#### 7.1.1.2 Menu de réglage

Si un module de signalisation avec mesure de pression redondante est utilisé, le menu de réglage est complété par la hauteur de montage de la deuxième cloche de mesure / d'immersion. (⇔ paragraphe 10.1.6, page 34)

| Tableau 6: | Élargissement | du meni | u de réglage |
|------------|---------------|---------|--------------|
|------------|---------------|---------|--------------|

| Paramètre |                 | Description                                                                                                    | Valeurs                |
|-----------|-----------------|----------------------------------------------------------------------------------------------------|------------------------|
| 3-4-5-1   | Niveau cloche 2 | Distance entre le bord inférieur de la<br>deuxième cloche de mesure et le fond de la<br>cuve. Réglage usine : 200 mm | 200 mm (réglage usine) |

#### 7.1.1.3 Module de signalisation en panne

Lorsque, en fonctionnement, le module de signalisation tombe en panne, cette panne est affichée sur l'écran par le défaut - A17 -.

#### Tableau 7: Message de défaut module de signalisation

| Message | Description                      |
|---------|----------------------------------|
| - A17 - | Module de signalisation en panne |

#### 7.1.2 Fonctions étendues

#### 7.1.2.1 Messages libres de potentiel

Si le module de signalisation est monté, six signalisations libres de potentiel sont disponibles :

- capacité de coupure : 30 V, 1 A,
- variante : contact inverseur.

À l'état de bon fonctionnement et au repos, les relais de signalisation sont attirés ; ils retombent en cas de signalisation.

#### Tableau 8: Messages libres de potentiel

| Message libre de<br>potentiel | Utilisation standard | Description                                                                                              | État                   |
|-------------------------------|----------------------|----------------------------------------------------------------------------------------------------|------------------------|
| Relais de signalisation 1     | Pompe 1 en panne     | Pompe1 est bloquée en raison d'un défaut<br>actif ; elle ne pourra être couplée en cas de<br>nécessité.  | Relais non<br>alimenté |
| Relais de signalisation 2     | Pompe 2 en panne     | Pompe 2 est bloquée en raison d'un défaut<br>actif ; elle ne pourra être couplée en cas de<br>nécessité. | Relais non<br>alimenté |
| Relais de signalisation 3     | Hautes eaux (A9)     | Le point de commutation hautes eaux est atteint.                                                         | Relais non<br>alimenté |
| Relais de signalisation 4     | Défaut capteur (A11) | Les capteurs utilisé pour la mesure du<br>niveau de remplissage sont en panne.                           | Relais non<br>alimenté |
| Relais de signalisation 5     | Marche pompe 1       | Pompe 1 est en fonctionnement.                                                                           | Relais alimenté        |
| Relais de signalisation 6     | Marche pompe 2       | Pompe 2 est en fonctionnement.                                                                           | Relais alimenté        |

L'état des relais de signalisation est aussi signalé par la LED jaune placée sur la carte au-dessus des relais. Une LED allumée signale « relais attiré ».

| NOTE                                                                                                    |
|----------------------------------------------------------------------------------------------------|
| Pour les stations de relevage avec moteur monophasé et avec dilacérateur, les relais<br>de signalisation 5 et 6 sont utilisés pour la commande des condensateurs de<br>démarrage nécessaires et ne peuvent être utilisés comme signalisations libres de<br>potentiel. |
| NOTE                                                                                                    |
| Pour les postes simples, les relais de signalisation utilisés en standard pour des messages concernant la pompe 2 n'ont pas de réglage standard. Ils peuvent être attribués à une signalisation avec le logiciel de Service.                                          |

Le logiciel de Service permet d'attribuer les fonctions suivantes aux relais de signalisation :

#### Tableau 9: Utilisation du relais

| Message          | Description                                                                                        | État                |
|------------------|----------------------------------------------------------------------------------------------------|---------------------|
| Message A1       | Surchauffe Pompe1 (protection du bobinage ou disjoncteur magnéto-thermique déclenché)              | Relais non alimenté |
| Message A2       | Surchauffe Pompe 2 (protection du bobinage ou disjoncteur magnéto-thermique déclenché)             | Relais non alimenté |
| Message A3       | Surchauffe pompe 1 niveau 1                                                                        | Relais non alimenté |
| Message A4       | Surchauffe pompe 2 niveau 1                                                                        | Relais non alimenté |
| Message A5       | Défaut du secteur d'alimentation électrique                                                        | Relais non alimenté |
| Message A6       | Défaut de phase (phase manquante)                                                                  | Relais non alimenté |
| Message A7       | Humidité pompe 1                                                                                   | Relais non alimenté |
| Message A8       | Humidité pompe 2                                                                                   | Relais non alimenté |
| Message A9       | Alarme hautes eaux                                                                                 | Relais non alimenté |
| Message A10      | Alarme externe                                                                                     | Relais non alimenté |
| Message A11      | Défaut capteur                                                                                     | Relais non alimenté |
| Message A12      | Défaut de phase (inversion phases)                                                                 | Relais non alimenté |
| Message A13      | Sous-tension (15% en-dessous de la tension nominale)                                               | Relais non alimenté |
| Message A14      | Surtension (15% au-dessus de la tension nominale)                                                  | Relais non alimenté |
| Message A15      | Batterie vide                                                                                      | Relais non alimenté |
| Message A16      | Prochaine maintenance (activation par l'intermédiaire du paramètre 3-7-1)                          | Relais non alimenté |
| Pompe 1 en panne | Pompe 1 est bloquée en raison d'un défaut actif ; elle ne pourra être couplée en cas de nécessité. | Relais non alimenté |

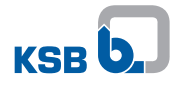

| Message                               | Description                                                                                           | État                |
|---------------------------------------|----------------------------------------------------------------------------------------------------|---------------------|
| Pompe 2 en panne                      | Pompe 2 est bloquée en raison d'un défaut actif ; elle ne pourra<br>être couplée en cas de nécessité. | Relais non alimenté |
| Disponibilité pompe 1                 | Pompe 1 n'est pas en panne, le commutateur manuel-0-auto est réglé sur « auto ».                      | Relais alimenté     |
| Disponibilité pompe 2                 | Pompe 2 n'est pas en panne, le commutateur manuel-0-auto est réglé sur « auto ».                      | Relais alimenté     |
| Marche pompe 1                        | Pompe 1 est en fonctionnement.                                                                        | Relais alimenté     |
| Marche pompe 2                        | Pompe 2 est en fonctionnement.                                                                        | Relais alimenté     |
| Fonctionnement<br>automatique pompe 1 | Le commutateur manuel-0-auto de la pompe 1 est réglé sur « auto ».                                    | Relais alimenté     |
| Fonctionnement<br>automatique pompe 2 | Le commutateur manuel-0-auto de la pompe 2 est réglé sur « auto ».                                    | Relais alimenté     |
| Dégommage pompe 1                     | Pompe 1 est en train d'assurer la fonction de dégommage.                                              | Relais alimenté     |
| Dégommage pompe 2                     | Pompe 2 est en train d'assurer la fonction de dégommage.                                              | Relais alimenté     |

#### 7.1.2.2 Sortie analogique

Le module de signalisation a une sortie analogique aux caractéristiques suivantes :

| <b>Tableau IV.</b> Calacteristiques de la sol de allalogique |
|--------------------------------------------------------------|
|--------------------------------------------------------------|

| Spécification     | Valeur                                                               |
|-------------------|----------------------------------------------------------------------|
| Туре              | 0/ 4-20 mA                                                           |
| Impédance externe | Connexion réseau : 500 $\Omega$ max.<br>Batterie : 300 $\Omega$ max. |

En standard, la sortie analogique informe sur le niveau de remplissage mesuré. Au choix, la sortie analogique peut être utilisée pour les valeurs suivantes (à régler avec le logiciel de Service).

| Fableau | 11: | Utilisation | de la | sortie | analogique |
|---------|-----|-------------|-------|--------|------------|
|---------|-----|-------------|-------|--------|------------|

| Paramètre | Valeur                                                                                                    | Correspondance                                                                 |
|-----------|----------------------------------------------------------------------------------------------------|--------------------------------------------------------------------------------|
|           | Niveau de remplissage                                                                                               | (⇔ paragraphe 7.1.2.2.1,<br>page 19) à<br>(⇔ paragraphe 7.1.2.2.4,<br>page 22) |
| 1-1-3     | Tension d'alimentation de l'installation                                                                            | 0 mA = défaut<br>4 mA → 180 V<br>20 mA → 500 V                                 |
| Aucun     | Intensité de l'installation<br>- Pour poste simple : Intensité pompe 1<br>- Pour poste double : Intensité pompe 1+2 | 0 mA = défaut<br>4 mA → 0 A<br>20 mA → 30 A                                    |

 NOTE

 Pour la mesure d'intensité > 10(15) A respecter les facteurs de conversion :

 10 - 20 (40) A : 4 mA  $\rightarrow$  0 A, 20 mA  $\rightarrow$  40 A

 20 - 40 (60) A : 4 mA  $\rightarrow$  0 A, 20 mA  $\rightarrow$  60 A

 40 - 75 (110) A : 4 mA  $\rightarrow$  0 A, 20 mA  $\rightarrow$  110 A

#### 7.1.2.2.1 Mesure de niveau avec flotteurs avec / sans hystérésis

Lorsque le niveau de remplissage est mesuré de manière numérique (flotteur avec / sans hystérésis), une signal échelonné est donné qui correspond à l'état actuel. Pour l'attribution des signaux, consulter le tableau suivant :

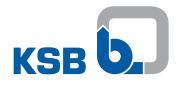

|     | Affichage | Niveau de liquide | Signal analogique | État de commutation                         |                                             |
|-----|-----------|-------------------|-------------------|---------------------------------------------|---------------------------------------------|
|     |           |                   |                   | À la vidange                                | Au remplissage                              |
|     |           | Défaut capteur    | 0 mA              | -                                           | -                                           |
| 880 |           | Très bas          | 4 mA              | Arrêt pompes                                | Marche pompe<br>d'appoint                   |
|     |           | Bas               | 7 mA              | Arrêt pompe d'appoint<br>(non significatif) | Marche pompe<br>principale                  |
|     |           | Moyen             | 10 mA             | -                                           | -                                           |
| 000 |           | Haut              | 13 mA             | Marche pompe<br>principale                  | Arrêt pompe d'appoint<br>(non significatif) |

#### Tableau 12: Attribution des états en cas de mesure de niveau au moyen de flotteurs avec / sans hystérésis

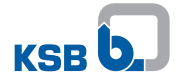

| Affichage | Niveau de liquide         | Signal analogique | État de co                  | mmutation               |
|-----------|---------------------------|-------------------|-----------------------------|-------------------------|
|           |                           |                   | À la vidange                | Au remplissage          |
|           | Très haut                 | 16 mA             | Marche pompe<br>d'appoint   | Arrêt pompes            |
|           | Niveau « hautes<br>eaux » | 20 mA             | Marche toutes les<br>pompes | Arrêt toutes les pompes |

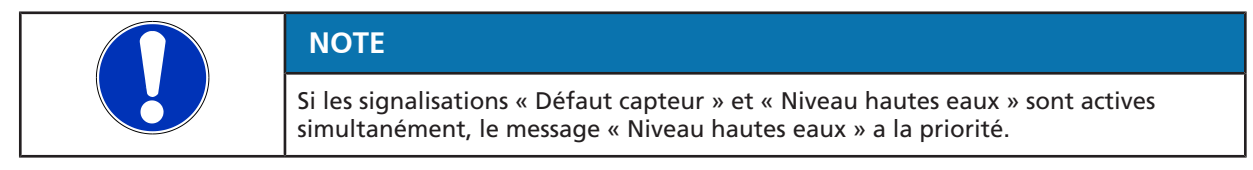

#### 7.1.2.2.2 Mesure de niveau avec capteur analogique

Si un capteur analogique 4-20 mA est utilisé pour la mesure du niveau de remplissage, le signal d'entrée du capteur est doublé.

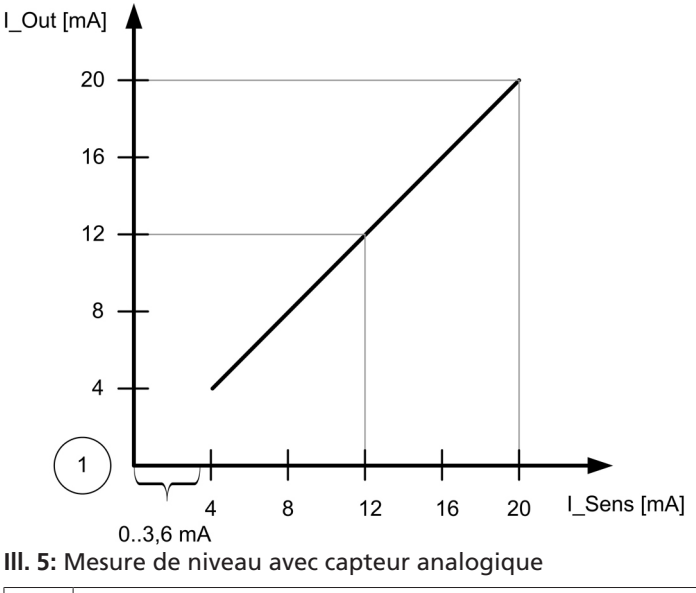

1 0 mA = défaut

Si le signal du capteur est a une valeur entre 0 et 3,6 mA, une rupture de fil est assumée et le message Défaut capteur - A11 - est émis.

#### 7.1.2.2.3 Mesure de niveau avec capteur avec / sans bulleur

Si la mesure de niveau se fait avec des capteurs avec / sans bulleur, le signal d'intensité à la sortie analogique est proportionnel au niveau de liquide. Ce signal entre 4 et 20 mA correspond à la valeur mesurée par le capteur de pression et dépend de la plage de mesure du module de signalisation

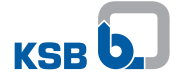

Si le coffret de commande a un capteur de pression pour 3 mCE max., le niveau de remplissage dans la plage de 0 à 4 mCE correspond à un signal entre 4 à 20 mA.

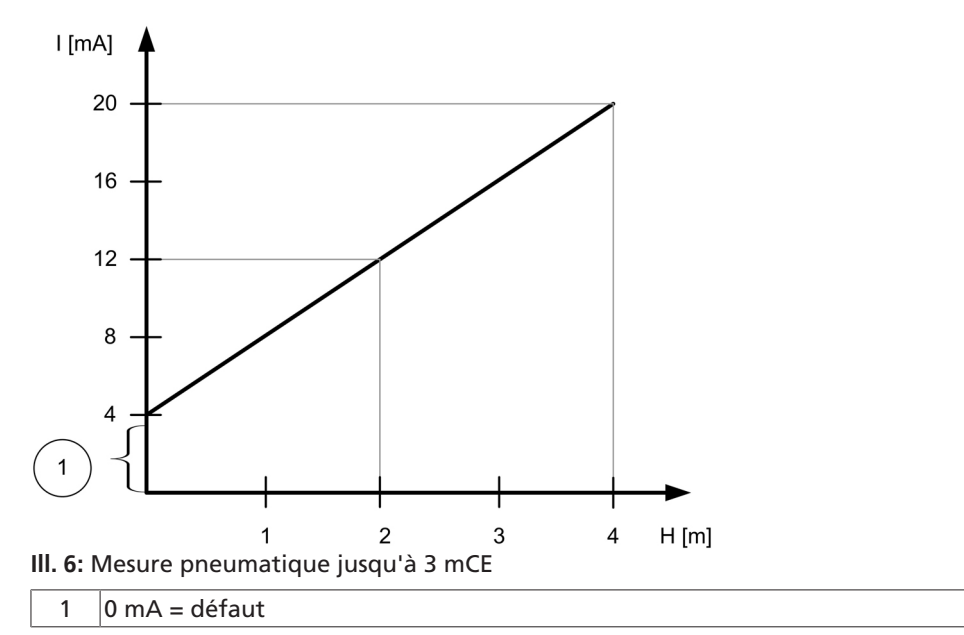

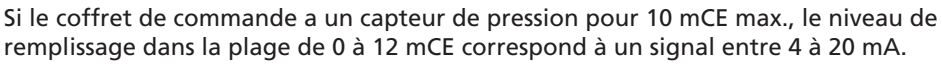

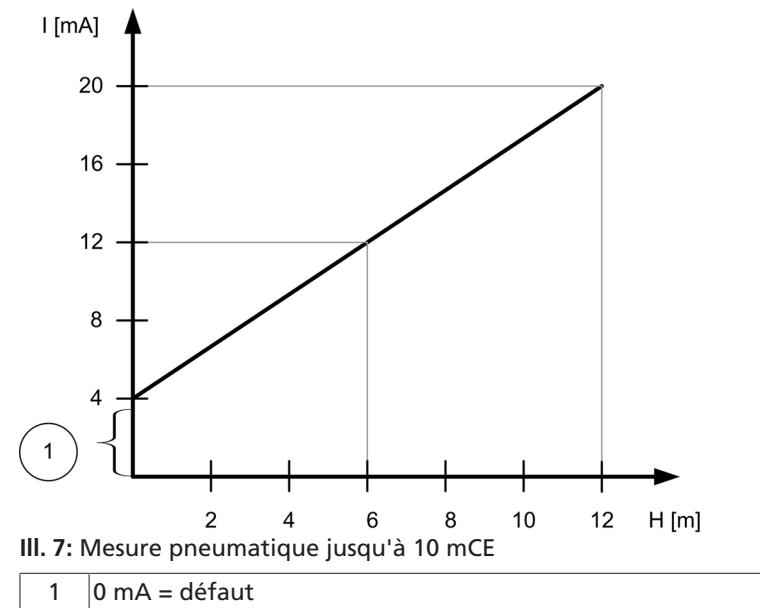

Un défaut de capteur est toujours représenté par 0 mA à la sortie analogique.

#### 7.1.2.2.4 Mesure de niveau en cas d'utilisation de postes de relevage

Si la sortie analogique des coffrets de commande est utilisée pour les postes de relevage des gammes MiniCompacta / Compacta, la sortie analogique fournit un signal d'intensité proportionnel au niveau de remplissage. Ce signal de 4 à 20 mA correspond, indépendamment de tous les réglages, à un niveau de 0 à 1 mCE.

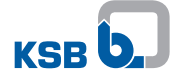

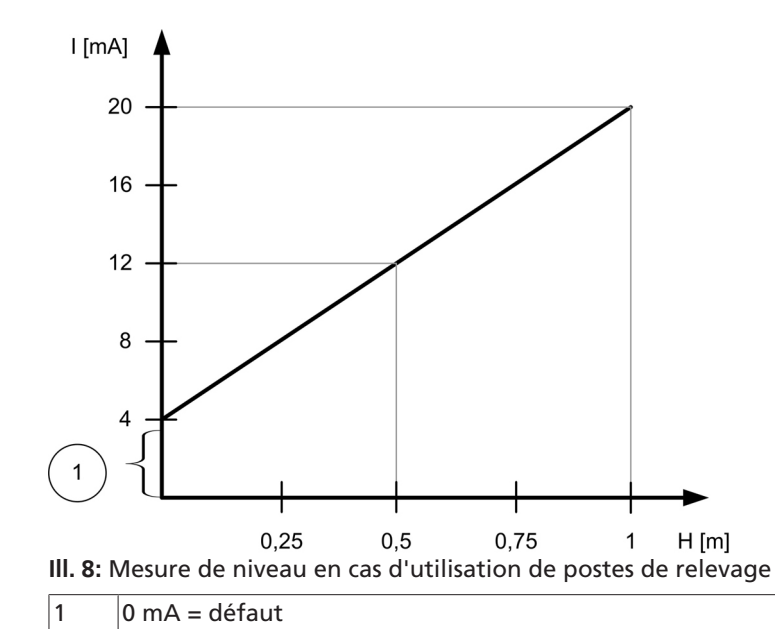

Un défaut de capteur est toujours représenté par 0 mA à la sortie analogique.

## 7.1.2.2.5 Mesure de niveau par bullage partiellement redondante ou mesure de niveau pneumatique redondante

|  | NOTE                                                                                                    |
|--|----------------------------------------------------------------------------------------------------|
|  | Un système de mesure de niveau pneumatique redondante ou un système de<br>mesure de niveau par bullage partiellement redondante requiert la mise en œuvre<br>d'un module de signalisation avec capteur de pression.                                                                                                    |
|  | NOTE                                                                                                    |
|  | La redondance des capteurs assure la surveillance redondante du niveau minimum dans le sens de la directive ATEX.                                                                                                    |
|  | NOTE                                                                                                    |
|  | En cas de défaillance de tension électrique et en fonctionnement sur batterie, la mesure de niveau n'est pas redondante. En fonctionnement sur batterie, le capteur de pression redondant est désactivé.                                                                                                    |
|  | NOTE                                                                                                    |
|  | Pour le système de mesure de niveau pneumatique redondante ou le système de mesure de niveau par bullage partiellement redondante, respecter le schéma de connexion / de câblage. (⇔ paragraphe 10.1, page 31)                                                                                                    |
|  | Le module de signalisation permet la mise en œuvre d'un système de mesure de<br>niveau pneumatique redondante ou d'un système de mesure de niveau par bullage<br>partiellement redondante.<br>En fonctionnement sans incident, le système de mesure de niveau pneumatique<br>redondante utilise la valeur moyenne des deux valeurs de mesure pour la mesure de<br>niveau et , par conséquent, pour la commande des pompes.<br>En cas de défaut d'un des deux systèmes de mesure de niveau, |
|  | <ul> <li>la valeur de mesure suivant supérieure est utilisée pour la commande des pompes<br/>pour les applications non ATEX ((3-6-1 Mode Atex = « 0 », désactivé),</li> </ul>                                                                                                    |
|  | <ul> <li>la valeur de mesure suivante supérieure est utilisée aussi longtemps qu'au moins<br/>un des deux systèmes de mesure de niveau assure l'immersion de la pompe<br/>(applications ATEX ((3-6-1 Mode Atex = « 1 », activé).</li> </ul>                                                                                                    |

Si l'immersion de la pompe qui, en zone à risque d'explosion, est une source d'allumage potentielle, n'est plus assurée, toutes les pompes en fonctionnement sont arrêtées.

En cas de défaut, le message A11 - Défaut capteur est émis.

#### 7.1.2.3 Connexion à un bus de terrain

Le module d'extension de LevelControl Basic 2 offre une interface Modbus-(RTU). La séparation électrique entre cette interface et le coffret de commande est sûre. L'interface ModBus peut être utilisée directement pour la connexion à un réseau de terrain ModBus et permet la connexion de passerelles correspondantes pour bus de terrain.

L'interface ModBus est une interface RS485 supportant le protocole ModBus-(RTU) selon la spécification v1.1b.

| Paramètre                     | Description / Valeur                                |
|-------------------------------|-----------------------------------------------------|
| Protocole de communication    | Modbus-RTU                                          |
| Bouchon de terminaison de bus | 220 $\Omega$ (fixe, réalisé en interne, commutable) |
| Interface                     | EIA-485 (RS485)                                     |
| Débit de transfert de données | 38 400 bits/s (modifiable)                          |
| Bits de donnée                | 8                                                   |
| Parité                        | Pair                                                |
| Bits d'arrêt                  | 1                                                   |
| Type de coffret               | Esclave                                             |
| Accès au bus                  | Polling entre maître et esclave                     |
| Adresse préréglée             | 0xF7 (247)                                          |

#### 7.1.2.3.1 Valeurs de mesure et paramètres

Le bus de terrain fournit différentes valeurs de mesure et paramètres sous forme d'informations. Ils peuvent être lus avec le code fonction 03 (Read Holding Registers). Modbus-RTU utilise toujours des registres 16 bits. Pour les valeurs codées sur 32 bits, il faut lire deux registres.

Pour la représentation de nombres à virgule, la valeur lue doit être déplacée vers la droite du nombre des chiffres derrière la virgule indiquée par « type / format ». Le code fonction, les registres et la longueur sont représentés comme nombres hexadécimaux et dans cette forme ils peuvent être repris directement dans le protocole Modbus-RTU.

 Tableau 14: Valeurs de mesure et paramètres

| Code<br>fonction | Registre | Longueur | Type /<br>Format                         | Paramètre | Désignation               | Description                                                                      |
|------------------|----------|----------|------------------------------------------|-----------|---------------------------|----------------------------------------------------------------------------------|
| 03               | 00 01    | 00 01    | 16 bits<br>"signed" (no<br>n signé)<br># | 1-1-1     | Niveau<br>(analogique)    | Affichage du niveau de<br>liquide en mm en cas de<br>mesure de niveau analogique |
| 03               | 00 02    | 00 01    | 16 bits<br>"signed" (sig<br>né)<br>#     | 1-1-2     | Niveau<br>(numérique)     | Affichage du niveau de<br>liquide pour mesure<br>numérique                       |
| 03               | 00 03    | 00 01    | 16 bits<br>"signed" (sig<br>né)<br>#     | 1-1-3     | Tension<br>d'alimentation | Affichage de la tension<br>d'alimentation en V                                   |
| 03               | 00 04    | 00 01    | 16 bits<br>"signed" (sig<br>né)<br># ,#  | 1-1-4     | Tension de la<br>batterie | Affichage de la tension<br>d'alimentation en V                                   |

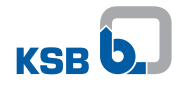

| Code<br>fonction | Registre | Longueur | Type /<br>Format                                                         | Paramètre | Désignation                                      | Description                                        |
|------------------|----------|----------|--------------------------------------------------------------------------|-----------|--------------------------------------------------|----------------------------------------------------|
| 03               | 00 05    | 00 02    | 32 bits<br>"unsigned" (<br>non signé)<br>#                               | 1-1-5     | Heures de<br>fonctionnement de<br>l'installation | Heures de fonctionnement de<br>l'installation      |
| 03               | 00 07    | 00 02    | 32 bits<br>"unsigned" (<br>non signé)<br>#                               | 1-2-1     | Heures de<br>fonctionnement<br>pompe 1           | Heures de fonctionnement de<br>la pompe 1 en heure |
| 03               | 00 09    | 00 02    | 32 bits<br>"unsigned" (<br>non signé)<br>#                               | 1-2-2     | Nombre de<br>démarrages pompe 1                  | Nombre de démarrages de la<br>pompe 1              |
| 03               | 00 0b    | 00 02    | 32 bits<br>"unsigned" (<br>non signé)<br># ,0                            | 1-2-3     | Intensité pompe 1                                | Intensité de la pompe 1                            |
| 03               | 00 0d    | 00 02    | 32 bits<br>"unsigned" (<br>non signé)<br># ,###                          | 1-2-4     | Puissance efficace<br>pompe 1                    | Puissance efficace de la<br>pompe 1 en kW          |
| 03               | 00 Of    | 00 02    | 32 bits<br>"unsigned" (<br>non signé)<br># ,###                          | 1-2-5     | Facteur puissance<br>pompe 1                     | Facteur puissance cos φ de la<br>pompe 1           |
| 03               | 00 11    | 00 02    | 32 bits<br>"unsigned" (<br>non signé)<br>#                               | 1-3-1     | Heures de<br>fonctionnement<br>pompe 2           | Heures de fonctionnement de<br>la pompe 2 en heure |
| 03               | 00 13    | 00 02    | 32 bits<br>"unsigned" (<br>non signé)<br>#                               | 1-3-2     | Nombre de<br>démarrages pompe 2                  | Nombre de démarrages de la<br>pompe 2              |
| 03               | 00 15    | 00 02    | 32 bits<br>"unsigned" (<br>non signé)<br># ,#                            | 1-3-3     | Intensité pompe 2                                | Intensité de la pompe 2                            |
| 03               | 00 17    | 00 02    | 32 bits<br>"unsigned" (<br>non signé)<br># ,###                          | 1-3-4     | Puissance efficace<br>pompe 2                    | Puissance efficace de la<br>pompe 2 en kW          |
| 03               | 00 19    | 00 02    | 32 bits<br>"unsigned" (<br>non signé)<br># ,##                           | 1-3-5     | Facteur puissance<br>pompe 2                     | Facteur puissance cos φ de la<br>pompe 2           |
| 03               | 00 1b    | 00 02    | 32 bits<br>masque de<br>bits<br>(⇔ paragrap<br>he 7.1.2.3.2,<br>page 26) | 2-1-1     | Messages actifs                                  | Affichage des avertissements<br>et alarmes actifs  |
| 03               | 00 1d    | 00 01    | 32 bits<br>masque de<br>bits<br>(⇔ paragrap<br>he 7.1.2.3.2,<br>page 26) |           | Autres messages                                  |                                                    |

#### 7.1.2.3.2 Transmission de messages

Les messages du coffret et autres messages sont transmis comme masques de bits d'une largeur de 32 bits. Le bit 31 est le bit avec la plus haute valeur (à gauche) et le bit 0 est le bit avec la plus basse valeur (à droite). La lecture des messages du coffret se fait par l'intermédiaire du registre « 52 1c », la lecture de tous les autres messages par le registre « 52 1e ».

 Tableau 15: Message du coffret registre 52 1c

| Bit    | Message | Désignation                         | Description                                                                                |
|--------|---------|-------------------------------------|--------------------------------------------------------------------------------------------|
| Bit 0  | - A1 -  | Surchauffe pompe 1                  | La protection du bobinage ou le disjoncteur<br>magnéto-thermique de la pompe 1 a déclenché |
| Bit 1  | - A2 -  | Surchauffe pompe 2                  | La protection du bobinage ou le disjoncteur<br>magnéto-thermique de la pompe 2 a déclenché |
| Bit 2  | - A3 -  | Surchauffe pompe 1 niveau<br>1      | Surchauffe de la pompe 1 niveau 1, la protection du<br>bobinage a déclenché                |
| Bit 3  | - A4 -  | Surchauffe pompe 2 niveau<br>1      | Surchauffe de la pompe 2 niveau 1, la protection du<br>bobinage a déclenché                |
| Bit 4  | - A5 -  | Manque secteur                      | Défaut du secteur d'alimentation électrique                                                |
| Bit 5  | - A6 -  | Défaut phase                        | Défaut de phase                                                                            |
| Bit 6  | - A7 -  | Humidité pompe 1                    | Humidité pompe 1 – Le capteur d'humidité a<br>déclenché                                    |
| Bit 7  | - A8 -  | Humidité pompe 2                    | Humidité pompe 2 – Le capteur d'humidité a<br>déclenché                                    |
| Bit 8  | - A9 -  | Alarme hautes eaux                  | Alarme hautes eaux – Le réservoir est plein                                                |
| Bit 9  | - A10 - | Alarme externe                      | Alarme externe - Le coffret connecté à l'entrée<br>externe a déclenché                     |
| Bit 10 | - A11 - | Défaut capteur                      | Défaut capteur (flotteur, rupture de fil, court-circuit)                                   |
| Bit 11 | - A12 - | Défaut phase                        | Ordre de phase incorrect de l'alimentation électrique                                      |
| Bit 12 | - A13 - | Sous-tension                        | Sous-tension (15% en-dessous de la tension nominale)                                       |
| Bit 13 | - A14 - | Surtension                          | Surtension (15% au-dessus de la tension nominale)                                          |
| Bit 14 | - A15 - | Batterie vide                       | Batterie vide – Sous peu, le coffret sera en mode de repos                                 |
| Bit 15 | - A16 - | Entretien                           | Entretien, l'intervalle de service s'ést écoulé,<br>effectuer un entretien                 |
| Bit 16 | - A17 - | Module de signalisation en<br>panne | Le module de signalisation est en panne                                                    |

#### Tableau 16: Message registre 52 1e

| Bit   | Message | Désignation                           | Description                                                                                           |
|-------|---------|---------------------------------------|----------------------------------------------------------------------------------------------------|
| Bit 0 | # 0     | Report centralisé de<br>défauts       | Le relais de report centralisé de défauts a déclenché.                                                |
| Bit 1 | # 1     | Pompe 1 en panne                      | Pompe 1 est bloquée en raison d'un défaut actif ;<br>elle ne pourra être couplée en cas de nécessité. |
| Bit 2 | # 2     | Pompe 2 en panne                      | Pompe 2 est bloquée en raison d'un défaut actif ;<br>elle ne pourra être couplée en cas de nécessité. |
| Bit 3 | # 3     | Disponibilité pompe 1                 | Pompe 1 n'est pas en panne, le commutateur manuel-0-auto est réglé sur « auto ».                      |
| Bit 4 | # 4     | Disponibilité pompe 2                 | Pompe 2 n'est pas en panne, le commutateur manuel-0-auto est réglé sur « auto ».                      |
| Bit 5 | # 5     | Marche pompe 1                        | Pompe 1 est en fonctionnement.                                                                        |
| Bit 6 | # 6     | Marche pompe 2                        | Pompe 2 est en fonctionnement.                                                                        |
| Bit 7 | # 7     | Fonctionnement<br>automatique pompe 1 | Le commutateur manuel-0-auto de la pompe 1 est réglé sur « auto ».                                    |
| Bit 8 | # 8     | Fonctionnement<br>automatique pompe 2 | Le commutateur manuel-0-auto de la pompe 2 est réglé sur « auto ».                                    |

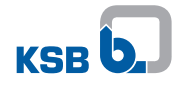

| Bit    | Message | Désignation       | Description                                              |
|--------|---------|-------------------|----------------------------------------------------------|
| Bit 9  | # 9     | Dégommage pompe 1 | Pompe 1 est en train d'assurer la fonction de dégommage. |
| Bit 10 | # 10    | Dégommage pompe 2 | Pompe 2 est en train d'assurer la fonction de dégommage. |

#### 7.1.2.3.3 Fonctions

Par l'intermédiaire d'un bus de terrain, plusieurs fonctions peuvent être exécutées sur LevelControl Basic 2. Elles sont accessibles avec le code fonction 05 (Write Single Coil). Le code fonction, le registre (coil) et la valeur sont exprimés en nombres hexadécimaux et dans cette forme ils peuvent être repris directement dans le protocole Modbus-RTU.

#### Tableau 17: Fonctions bus de terrain

| Code<br>fonction | Registre | Valeur         | Désignation       | Description                                                                                 |
|------------------|----------|----------------|-------------------|---------------------------------------------------------------------------------------------|
| 05               | f5 01    | ff 00          | Acquit à distance | Acquittement à distance de tous les défauts actifs                                          |
| 05               | f5 02    | ff 00<br>00 00 | Défaut externe    | Lancement / suppression de l'alarme externe (A10)<br>(Réglage standard : Arrêt deux pompes) |

#### 7.1.2.3.4 Terminaison

| NOTE                                                                                                    |
|----------------------------------------------------------------------------------------------------|
| Les bouchons de terminaison pour ModBus RTU et le raccordement du bus de terrain sont placés en usine. Si le module de signalisation n'est pas le terminal, enlever les bouchons. |

Dans les cas où LevelControl Basic 2 constitue un terminal dans le bus de terrain ou dans le cas où une liaison fil-à-fil est créée avec une passerrelle bus de terrain, il faut placer des bouchons de terminaison sur la carte pour assurer un fonctionnement conforme. Une méthode facile est le montage d'un commutateur DIL S1.

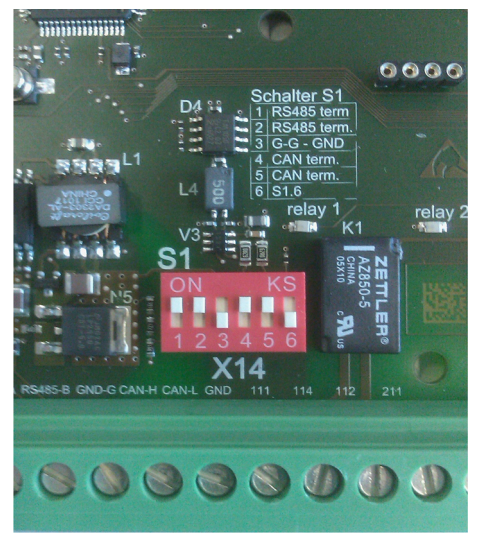

III. 9: Commutateur DIL S1

Tableau 18: Utilisation du commutateur DIL

| Commutateur<br>DIL | Connexion  | Description                                                             | Réglage<br>usine |
|--------------------|------------|-------------------------------------------------------------------------|------------------|
| 1                  | ModBus RTU | Terminaison RS485                                                       | ON               |
| 2                  |            | Terminaison RS485                                                       | ON               |
| 3                  |            | GND à séparation galvanique<br>(connecte RS485-GND avec Common-<br>GND) | OFF              |

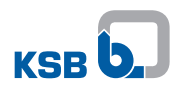

| Commutateur<br>DIL | Connexion      | Description     | Réglage<br>usine |
|--------------------|----------------|-----------------|------------------|
| 4                  | Bus de système | Terminaison CAN | ON               |
| 5                  |                | Terminaison CAN | ON               |
| 6                  | Non utilisé    |                 | OFF              |

## 8 Maintenance

#### 8.1 Travaux de maintenance / d'inspection

KSB recommande des interventions d'inspection régulières / Maintenance suivant le plan suivant :

| Tableau | 19: | Travaux | de | maintenance | / ( | d'inspection |
|---------|-----|---------|----|-------------|-----|--------------|
|---------|-----|---------|----|-------------|-----|--------------|

| Actions                                                                                                    | Inspection | Maintenance |
|----------------------------------------------------------------------------------------------------|------------|-------------|
| Étudier la notice de service complémentaire ainsi que la notice de service / de montage.                                       | x          | x           |
| Contrôler le montage correct du câble de liaison<br>entre le module de signalisation et la carte de<br>LevelControl Basic 2.   | x          | x           |
| Contrôler le montage correct du câble de liaison<br>entre le module de mesure d'intensité et le<br>module de signalisation.    | x          | x           |
| Resserrer les bornes « reports individuels, sortie<br>analogique, connexion bus de terrain, module de<br>mesure d'intensité ». | x          | x           |
| Contrôler si la LED verte de service sur le module de signalisation est allumée.                                               | х          | х           |
| Contrôler les paramètres.                                                                                                    | х          |             |
| Faire une marche de dégommage sur plusieurs cycles.                                                                            | х          | х           |
| Contrôler le bon fonctionnement des dispositifs<br>d'alarme et des reports indivuels.                                          | x          | x           |
| Le cas échéant, déterminer les pièces de rechange nécessaires.                                                                 |            | х           |
| Conseiller et/ou former le personnel d'exploitation.                                                                           | x          | x           |
| Si nécessaire, joindre une nouvelle notice de service et de montage.                                                           | X          | X           |

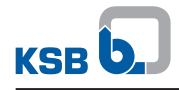

## 9 Incidents : causes et remèdes

#### Tableau 20: Remèdes en cas d'incident

| Incidents                                                                                           | Causes                                                                                      | Remèdes                                                                                                    |
|----------------------------------------------------------------------------------------------------|---------------------------------------------------------------------------------------------|----------------------------------------------------------------------------------------------------|
| Le coffret affiche le défaut -<br>A17                                                               | Le module de signalisation est en panne.                                                    | <ul> <li>Contrôler le raccordement électrique<br/>du module.</li> </ul>                                        |
|                                                                                                    |                                                                                             | <ul> <li>Déconnecter et ensuite connecter<br/>l'alimentation électrique.</li> </ul>                            |
|                                                                                                    |                                                                                             | <ul> <li>Remplacer le module de<br/>signalisation.</li> </ul>                                                  |
| La LED verte du module de signalisation n'est pas allumée.                                          | Le module de signalisation n'est pas raccordé correctement à la carte                       | <ul> <li>Contrôler le raccordement électrique<br/>du module.</li> </ul>                                        |
|                                                                                                    | principale ou il est en panne.                                                              | <ul> <li>Remplacer le module de<br/>signalisation.</li> </ul>                                                  |
| La LED verte du module de signalisation clignote.                                                   | Le module de signalisation n'a pas été reconnu.                                             | <ul> <li>Contrôler la version firmware du<br/>coffret de commande ; l'actualiser si<br/>besoin est.</li> </ul> |
| Les reports individuels ne sont pas délivrés comme souhaité.                                        | Réglage ou raccordement non conforme                                                        | <ul> <li>Contrôler le réglage du coffret de<br/>commande.</li> </ul>                                           |
|                                                                                                    |                                                                                             | <ul> <li>Contrôler le raccordement aux<br/>bornes du module.</li> </ul>                                        |
| La sortie analogique émet un<br>signal défecteux.                                                   | Réglage ou raccordement non<br>conforme                                                     | <ul> <li>Contrôler le réglage du coffret de<br/>commande.</li> </ul>                                           |
|                                                                                                    |                                                                                             | <ul> <li>Contrôler le raccordement aux<br/>bornes du module.</li> </ul>                                        |
| La sortie analogique n'émet pas de signal.                                                          | Réglage ou raccordement non conforme                                                        | <ul> <li>Contrôler le réglage du coffret de<br/>commande.</li> </ul>                                           |
|                                                                                                    | Mesure du niveau de remplissage en panne (message -A11-)                                    | <ul> <li>Contrôler le raccordement aux<br/>bornes du module.</li> </ul>                                        |
|                                                                                                    |                                                                                             | <ul> <li>Contrôler la mesure du niveau de<br/>remplissage.</li> </ul>                                          |
| Comportement non conforme<br>lors de la mesure pneumatique                                          | Réglage ou raccordement non conforme                                                        | <ul> <li>Contrôler le réglage du coffret de<br/>commande.</li> </ul>                                           |
| avec capteur sans / avec bulleur                                                                    | Fuites au niveau du tuyautage                                                               | Contrôler les raccords du tuyautage.                                                                           |
|                                                                                                    |                                                                                             | Contrôler l'étanchéité du tuyautage.                                                                           |
| Les paramètres 1-2-3 Intensité<br>pompe 1 et/ou 1-3-3 Intensité<br>pompe 2 ne sont pas affichés sur | Raccordement non conformes du<br>module de signalisation ou de mesure<br>d'intensité        | <ul> <li>Contrôler le raccordement des<br/>modules de signalisation et de<br/>mesure d'intensité.</li> </ul>   |
| l'écran ou leur affichage est<br>inversés.                                                          | Raccordement inverti des modules de<br>mesure d'intensité sur le module de<br>signalisation |                                                                                                    |
| Communication par ModBus                                                                            | Raccordement non conforme                                                                   | Contrôler le raccordement.                                                                                     |
| RTU en panne                                                                                        | Mauvaise communication                                                                      | <ul> <li>Contrôler le réglage.</li> </ul>                                                                      |
|                                                                                                    |                                                                                             | <ul> <li>Déconnecter et ensuite connecter<br/>l'alimentation électrique.</li> </ul>                            |
|                                                                                                    |                                                                                             | Acquitter le coffret de commande.                                                                              |
| Communication avec le bus de                                                                        | Raccordement non conforme                                                                   | <ul> <li>Contrôler le raccordement.</li> </ul>                                                                 |
| terrain en panne                                                                                    | Mauvaise communication                                                                      | <ul> <li>Contrôler le réglage.</li> </ul>                                                                      |
|                                                                                                    |                                                                                             | <ul> <li>Déconnecter et ensuite connecter<br/>l'alimentation électrique.</li> </ul>                            |
|                                                                                                    |                                                                                             | Acquitter le coffret de commande.                                                                              |
| Paramétrage non conforme                                                                            | Il est possible que des paramètres non                                                      | Rétablir le paramétrage correct.                                                                               |
| apres acces du bus de terrain                                                                       | terrain.                                                                                    | <ul> <li>Contrôler le script d'accès du bus de<br/>terrain et le corriger.</li> </ul>                          |

#### **10 Documents annexes**

#### 10.1 Schéma électrique / de câblage

#### 10.1.1 Reports individuels - Affichage (exemple)

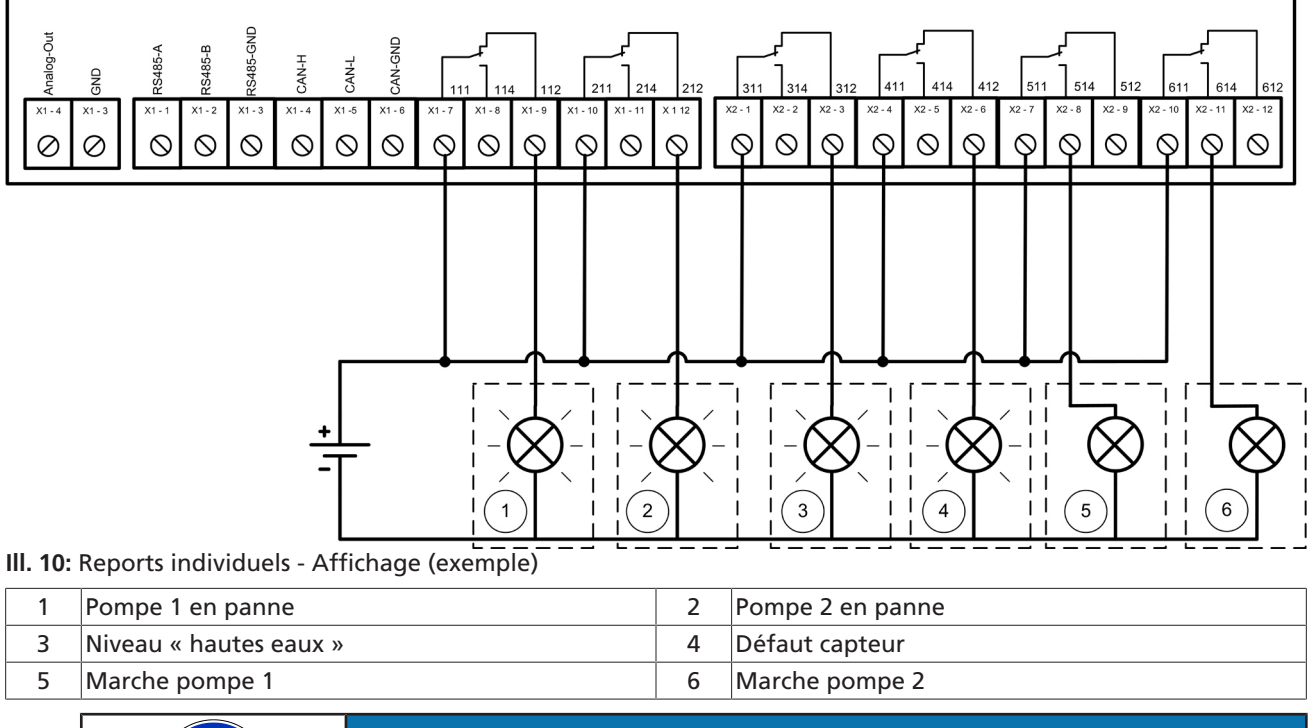

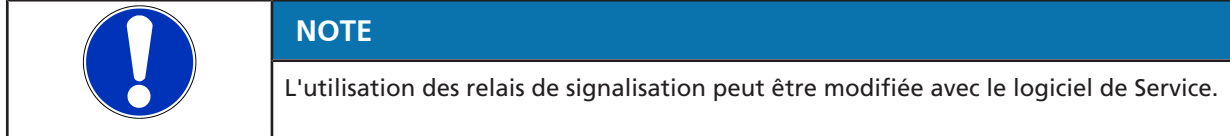

#### 10.1.2 Sortie analogique

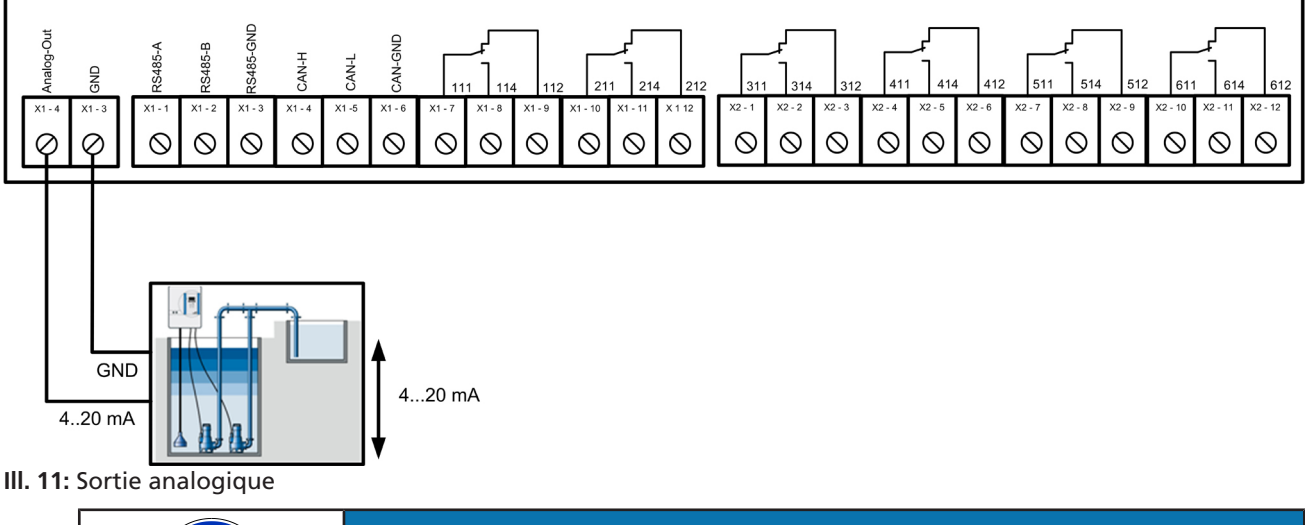

| NOTE                                                                                                    |
|----------------------------------------------------------------------------------------------------|
| La sortie analogique émet un signal 4-20 mA proportionnel au niveau de remplissage. L'utilisation peut être modifiée avec le logiciel de Service. |

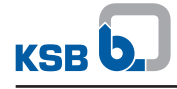

#### 10.1.3 Mesure d'intensité 3~

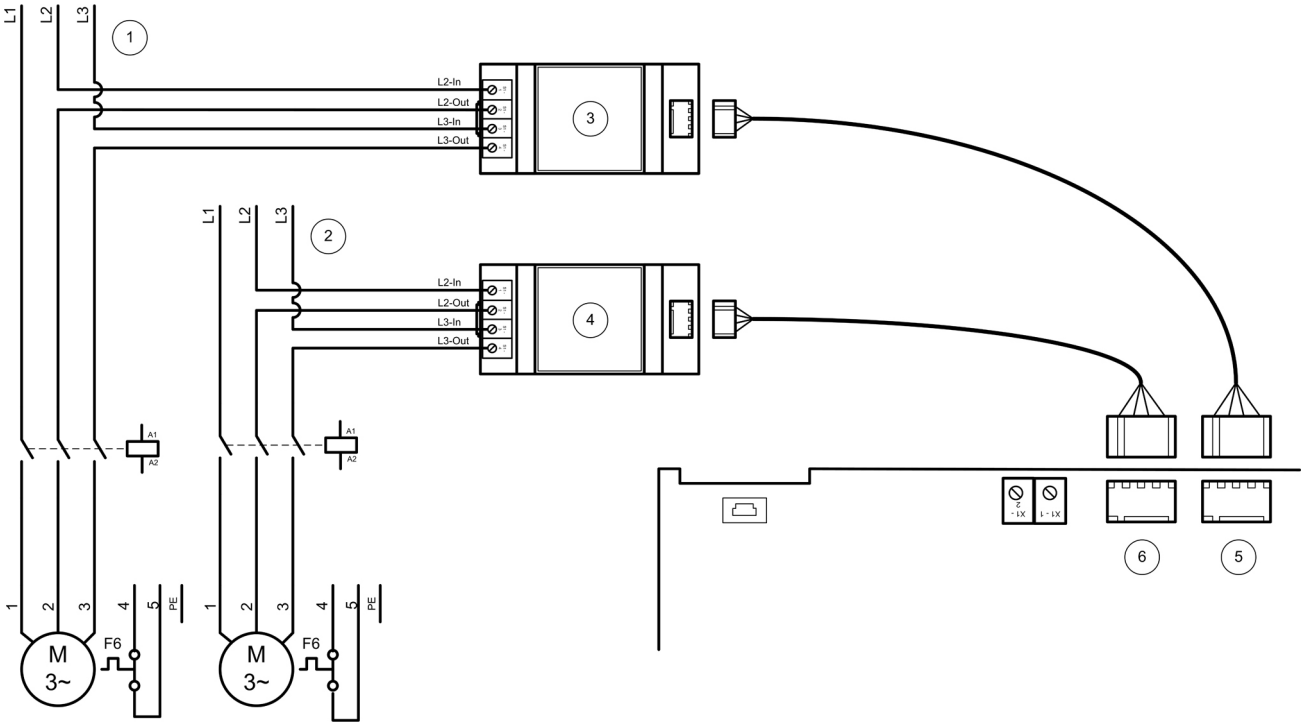

III. 12: Mesure d'intensité 3~

| 1 | Alimentation pompe 1                                            | 2 | Alimentation Pumpe 2                                            |
|---|-----------------------------------------------------------------|---|-----------------------------------------------------------------|
| 3 | Module de mesure d'intensité pompe 1                            | 4 | Module de mesure d'intensité pompe 2                            |
| 5 | Connexion mesure d'intensité pompe 1 au module de signalisation | 6 | Connexion mesure d'intensité pompe 2 au module de signalisation |

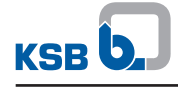

#### 10.1.4 Mesure d'intensité 1~

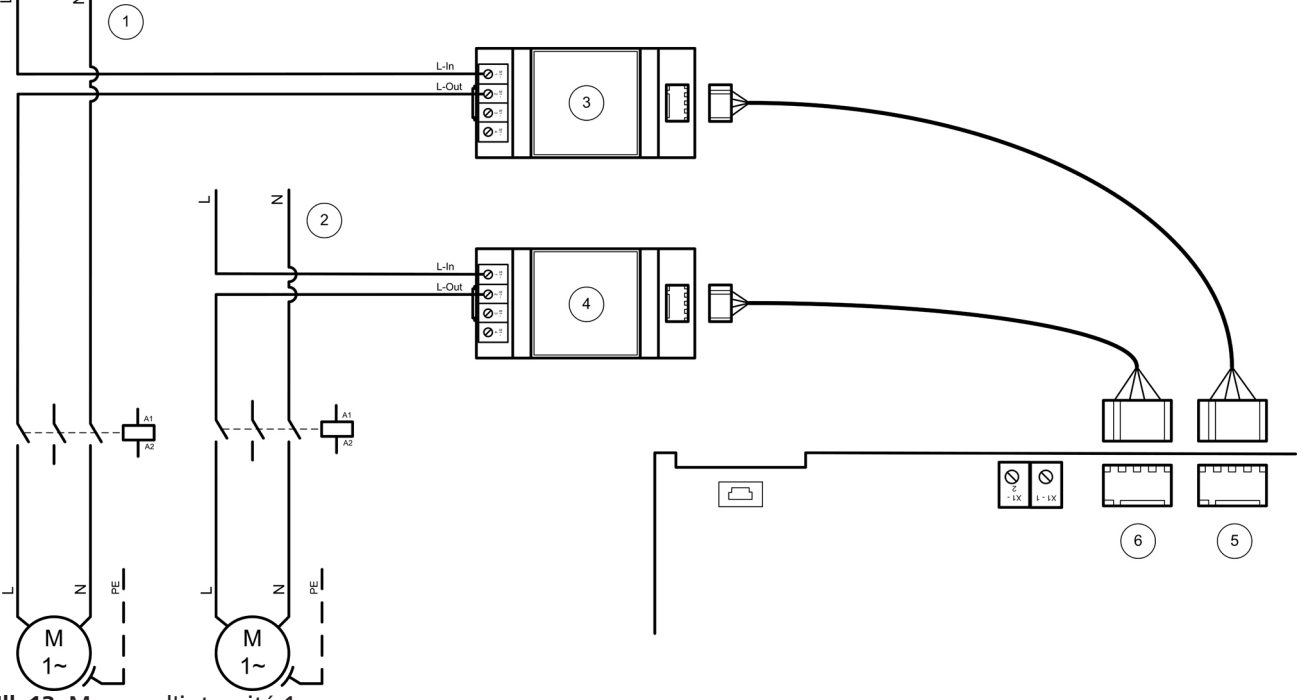

III. 13: Mesure d'intensité 1~

| 1 | Alimentation pompe 1                                            | 2 | Alimentation pompe 2                                            |
|---|-----------------------------------------------------------------|---|-----------------------------------------------------------------|
| 3 | Module de mesure d'intensité pompe 1                            | 4 | Module de mesure d'intensité pompe 2                            |
| 5 | Connexion mesure d'intensité pompe 1 au module de signalisation | 6 | Connexion mesure d'intensité pompe 2 au module de signalisation |

#### 10.1.5 Connexion au bus de terrain

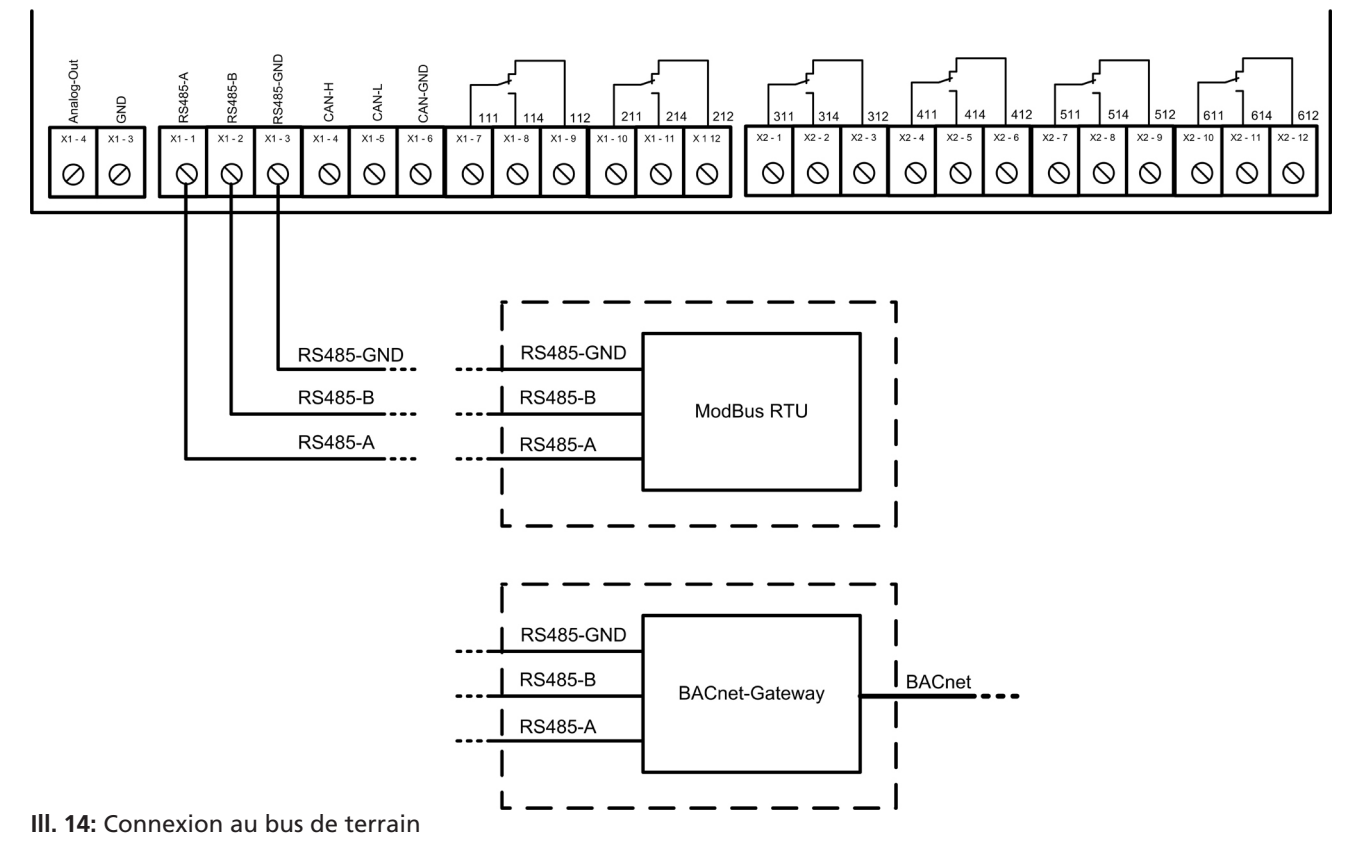

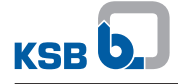

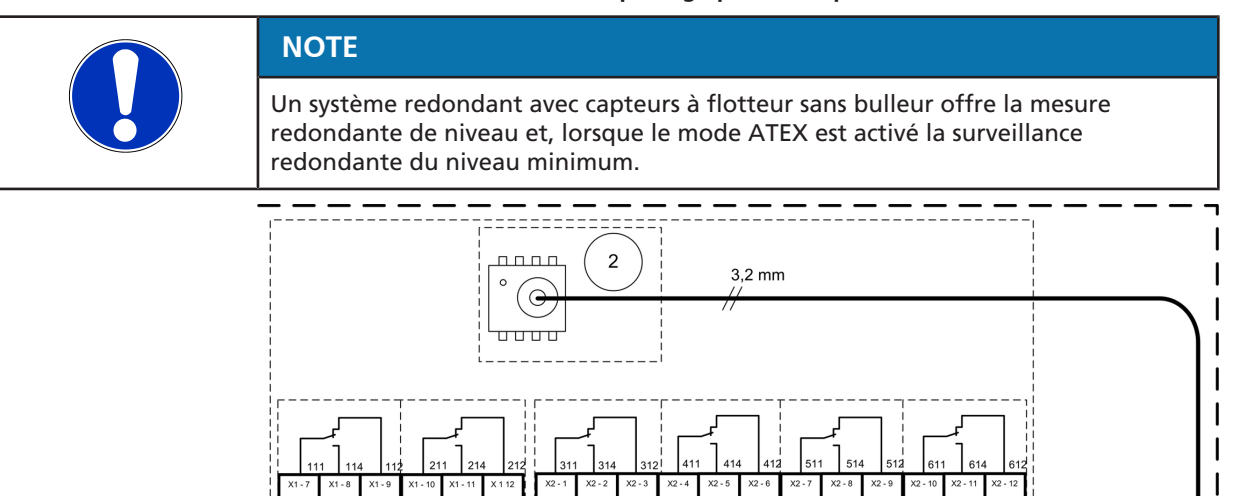

#### 10.1.6 Mesure du niveau de remplissage pneumatique redondante

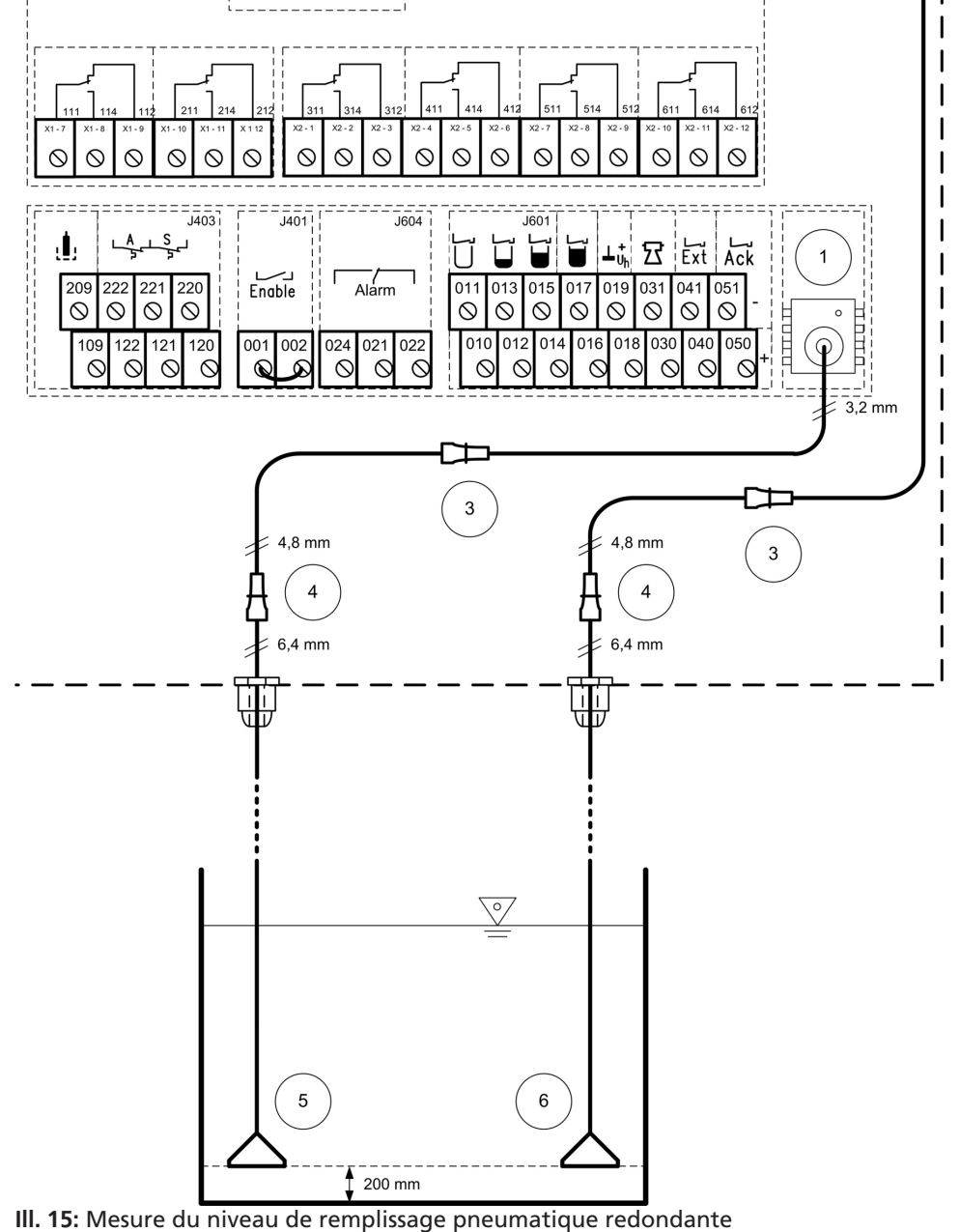

| 1 | Capteur de pression LevelControl<br>Basic 2 | 2 | Capteur de pression redondant sur module de signalisation |
|---|---------------------------------------------|---|-----------------------------------------------------------|
| 3 | Connecteur réducteur                        | 4 | Connecteur réducteur                                      |
| 5 | Cloche d'immersion ou de mesure             | 6 | Cloche d'immersion ou de mesure redondante                |

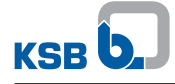

Un système redondant de mesure de niveau nécessite deux kits de cloches de mesure ou deux kits de cloches d'immersion.

Les deux cloches sont installées à une hauteur de 200 mm (bord inférieur de la cloche) au-dessus du fond du réservoir. Si les cloches sont montées à une autre hauteur, il faut le régler dans le coffret de commande.

#### Tableau 21: Paramètre

| Paramètre | Désignation     |
|-----------|-----------------|
| 3-4-4-1   | Niveau cloche 1 |
| 3-4-5-1   | Niveau cloche 2 |

| NOTE                                                                                                    |
|----------------------------------------------------------------------------------------------------|
| Pour assurer la décharge de traction des connecteurs dans le coffret de commande,<br>guider les tuyaux des cloches de mesure ou d'immersion à travers les presse-étoupe<br>de câble et les serrer à fond. |
|                                                                                                    |
|                                                                                                    |
| NOTE                                                                                                    |

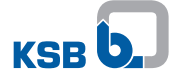

## 10.1.7 Mesure de niveau partiellement redondante avec capteur à flotteur avec bulleur

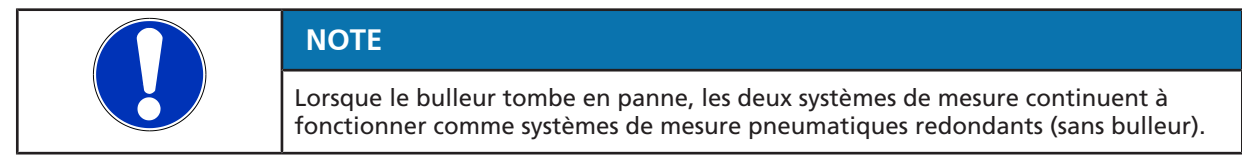

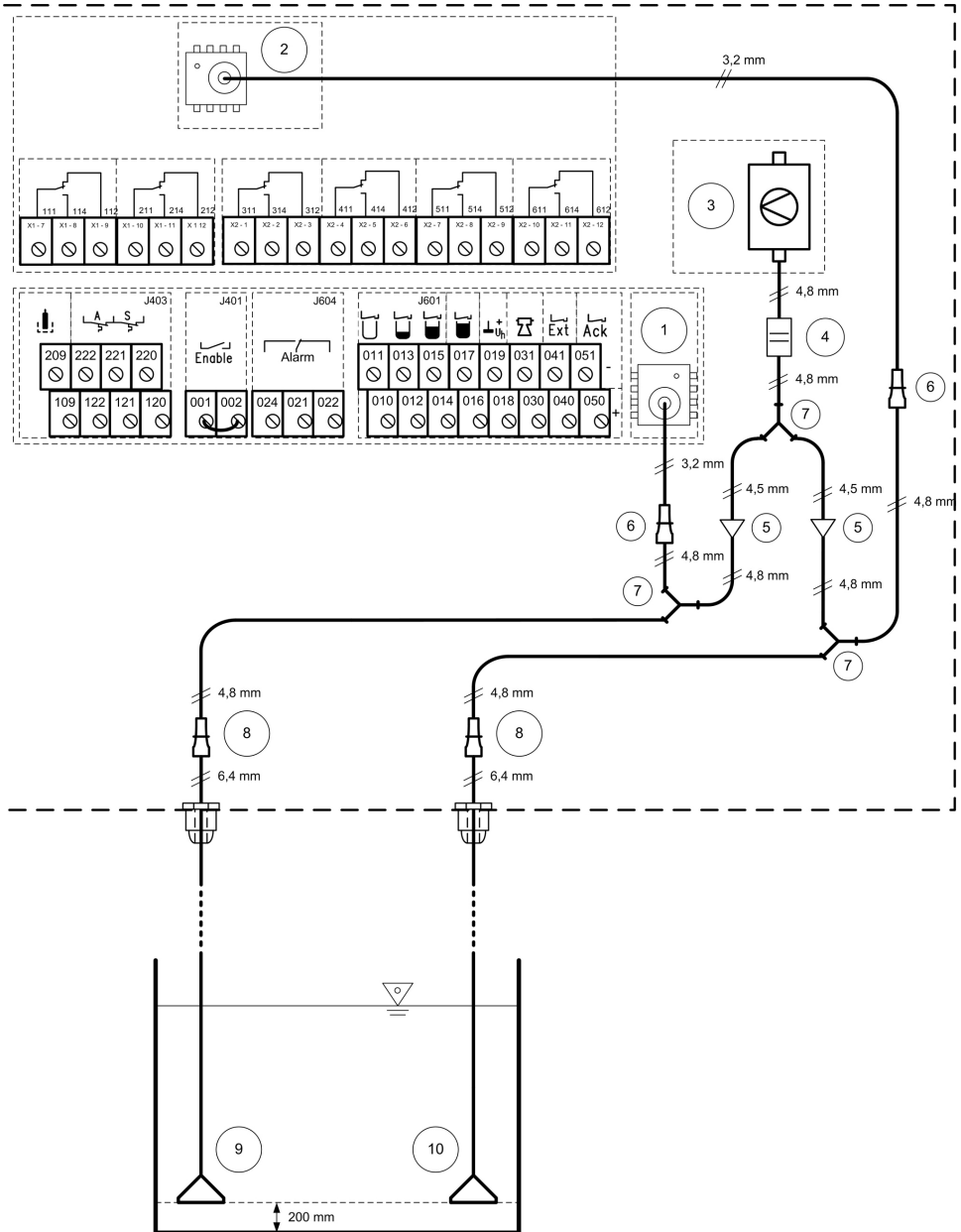

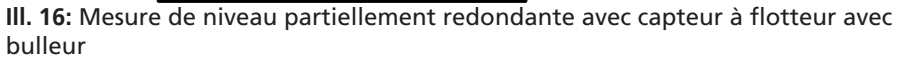

| 1 | Capteur de pression LevelControl<br>Basic 2 | 2  | Capteur de pression redondant sur module de signalisation |
|---|---------------------------------------------|----|-----------------------------------------------------------|
| 3 | Bulleur                                     | 4  | Diaphragme                                                |
| 5 | Soupape                                     | 6  | Connecteur réducteur                                      |
| 7 | Pièce Y                                     | 8  | Connecteur réducteur                                      |
| 9 | Cloche d'immersion                          | 10 | Cloche d'immersion redondante                             |

Un système redondant de mesure pneumatique de niveau (sans bulleur) nécessite deux kits de cloches de mesure ou deux kits de cloches d'immersion.

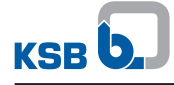

Les cloches sont installées à une hauteur de 200 mm (bord inférieur de la cloche) audessus du fond du réservoir. Si les cloches sont montées à une autre hauteur, il faut ajuster le réglage du coffret de commande.

#### Tableau 22: Paramètre

| Paramètre                                                                                                    | Désignation     |  |
|----------------------------------------------------------------------------------------------------|-----------------|--|
| 3-4-4-1                                                                                                    | Niveau cloche 1 |  |
| 3-4-5-1                                                                                                    | Niveau cloche 2 |  |
| NOTE                                                                                                    |                 |  |
| Pour assurer la décharge de traction des connecteurs dans le coffret de commande<br>guider les tuyaux des cloches de mesure ou d'immersion à travers les presse-étoupe<br>de câble et les serrer à fond.                                                               |                 |  |
| NOTE                                                                                                    |                 |  |
| Pour assurer le bon fonctionnement du coffret de commande, le tuyau d'air des cloches de mesure ou d'intensité doit avoir une pente descendante continue. Ainsi, la formation de poches d'eau dans le tuyau par condensation est évitée. Couper les tuyaux trop longs. |                 |  |

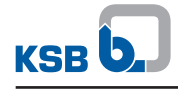

## Mots-clés

## С

Connexion au bus de terrain 24

## E

Elargissements de menu 17

## I

Incidents 30 Inspection 29

## Μ

Maintenance 29 Menu de réglage 17 Menu des valeurs de mesure 17 Mesure de niveau redondante 23, 34 Mise en service 15 Mise hors service 15 ModBus 24 Montage 11

## R

**Reports individuels 9** 

## S

Sortie analogique 19 Stockage 6

## Т

Transport 6

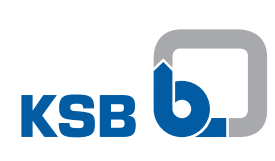

KSB SE & Co. KGaA Johann-Klein-Straße 9 • 67227 Frankenthal (Germany) Tel. +49 6233 86-0 www.ksb.com